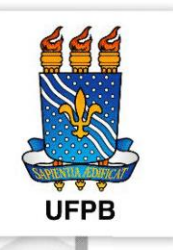

# UNIVERSIDADE FEDERAL DA PARAÍBA

## **PRÓ-REITORIA DE GESTÃO DE PESSOAS**

## JORNADA DE TRABALHO

Orientações gerais e instruções sobre o uso do sistema de ponto eletrônico

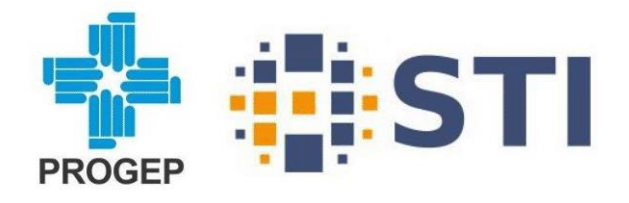

#### APRESENTAÇÃO

Este manual tem como objetivo orientar os técnico-administrativos e os gestores da Universidade Federal da Paraíba no novo processo de gestão da frequência.

A gestão de frequência (assiduidade e pontualidade) dos servidores técnicoadministrativos da instituição será realizada pelas plataformas: SIGPonto, para marcação/registro do ponto, de forma rápida e simplificada e o Módulo de Frequência do Sistema Integrado de Gestão de Recursos Humanos (SIGRH) para as demais operações pertinentes no processo de gestão do ponto.

O procedimento de registro e controle de frequência também se aplica aos servidores ou empregados públicos que venham desempenhar suas atividades na UFPB, seja por requisição, colaboração técnica ou outro meio legal e que tenham que registrar frequência, conforme Decretos 1.590/95 e 1.867/96 ou legislação pertinente, salvo as exceções.

São quatro os agentes envolvidos neste processo de gestão de frequência, dentro do sistema SIGRH:

| Agente                                   | Responsabilidades fundamentais no SIGRH                                                                                                    |
|------------------------------------------|----------------------------------------------------------------------------------------------------|
| A - Servidor                             | <ol> <li>Registrar/Bater ponto diário</li> <li>Verificar registros de ponto no SIGRH cotidianamente</li> </ol>                                                                                                    |
|                                          | <ol> <li>Cadastrar ocorrências específicas do ponto, cotidianamente</li> <li>Cadastrar o horário de trabalho</li> </ol>                                                                                                    |
| B – Chefe imediato<br>(Gestor do Ponto)  | <ol> <li>Homologar registros de ponto         <ol> <li>Homologar registros de ponto</li> <li>Homologar ocorrências e ausências</li> <li>Autorizar horas excedentes</li> <li>Homologar ponto eletrônico</li> <li>Homologar frequência</li> <li>Desfazer homologações</li> </ol> </li> <li>Cadastrar ocorrências de ponto</li> <li>Emitir relatório de fechamento mensal</li> <li>Informar servidor sobre resultados</li> <ol> <li>Enviar, à PROGEP, débitos para corte salarial</li> </ol> <li>Cadastrar horários de trabalho da unidade ou do servidor (incluindo para os servidores que têm jornada reduzida com fundamento no art. 3º do Decreto nº 1.590/1995)</li> <li>Homologar horário de trabalho cadastrado pelo servidor</li> </ol> |
| C - Pró-Reitoria de<br>Gestão de Pessoas | <ol> <li>Orientar servidores quanto ao uso do sistema de ponto</li> <li>Cadastrar as concessões de iornadas diferenciadas</li> </ol>                                                                                                    |
| (Gestor de frequência)                   | 3. Cadastrar recessos definidos pelo CONSEPE e feriados                                                                                                    |
|                                          | 4. Cadastrar calendário de homologação de ponto                                                                                                    |
|                                          | 5. Lançar débitos e créditos retroativos em situações                                                                                                    |
|                                          | 6. Registrar parâmetros gerais de operação do sistema                                                                                                    |
|                                          | 7. Encaminhar cortes salariais por débitos                                                                                                    |
|                                          |                                                                                                    |
| D - Superintendência                     | 1. Gestão técnica e manutenção do sistema                                                                                                    |
| de Tecnologia da<br>Informação (STI)     | <ol> <li>Receber e processar demandas referentes a erros no<br/>Sistema</li> </ol>                                                                                                    |

#### Lista de Contatos da PROGEP

| Gabinete                                                          |                                                    |                       |  |  |  |  |  |  |
|-------------------------------------------------------------------|----------------------------------------------------|-----------------------|--|--|--|--|--|--|
| Departamento                                                      | Telefone                                           | E-mail                |  |  |  |  |  |  |
| Secretaria Executiva                                              | (83) 3216-7167<br>(83) 3216-7110<br>(83) 3216-7488 | progep@progep.ufpb.br |  |  |  |  |  |  |
| ATPLAN - Assessoria Técnica e de<br>Planejamento                  | (83) 3216-7571<br>(83) 3209-8763                   | atplan@progep.ufpb.br |  |  |  |  |  |  |
| CAS - Central de Atendimento ao<br>Servidor                       | (83) 3216-7608                                     | cas@progep.ufpb.br    |  |  |  |  |  |  |
| CEDESP - Centro de Desenvolvimento<br>do Servidor Público         | (83) 3216-7930<br>(83) 3216-7997                   | cedesp@progep.ufpb.br |  |  |  |  |  |  |
| CPACE - Comissão Permanente de<br>Acumulação de Cargos e Empregos | (83) 3216-7215                                     | cpace@progep.ufpb.br  |  |  |  |  |  |  |
| CPPD - Comissão Permanente de<br>Pessoal Docente                  | (83) 3216-7138                                     | cppd@progep.ufpb.br   |  |  |  |  |  |  |
| NDPI - Núcleo de Documentação de<br>Pessoal e Informação          | (83) 3216-7164                                     | ndpi@progep.ufpb.br   |  |  |  |  |  |  |
| NTGI - Núcleo de Tecnologia e Gestão<br>da Informação             | (83) 3216-7611                                     | ntgi@progep.ufpb.br   |  |  |  |  |  |  |

#### CVQSST - Coordenação de Qualidade de Vida, Saúde e Segurança

cqv@progep.ufpb.br - (83) 3216-7113

| Departamento                            | Telefone                         | Email               |
|-----------------------------------------|----------------------------------|---------------------|
| DBS - Divisão de Benefícios             | (83) 3216-7312                   | dbs@progep.ufpb.br  |
| DIST - Divisão de Segurança do Trabalho | (83) 3216-7930<br>(83) 3216-7997 | dist@progep.ufpb.br |
| DQV - Divisão de Qualidade de Vida      | (83) 3216-7832                   | dqv@progep.ufpb.br  |

#### CPGP - Coordenação de Processos de Gestão de Pessoas

cpgp@progep.ufpb.br - (83) 3216-7163 / 3216-7610

| Departamento                                            | Telefone       | Email               |
|---------------------------------------------------------|----------------|---------------------|
| DSP - Divisão de Seleção e Provisão                     | (83) 3216-7068 | dsp@progep.ufpb.br  |
| DLCP - Divisão de Legislação e Controle de<br>Processos | (83) 3216-7349 | dlcp@progep.ufpb.br |
| DCPS - Divisão de Cadastro e Pagamento de Servidores    | (83) 3216-7682 | dcps@progep.ufpb.br |
| SCRF - Seção de Cadastro e Registro<br>Funcional        | (83) 3216-7419 | scrf@progep.ufpb.br |

#### CDP - Coordenação de Desenvolvimento de Pessoas

cdp@progep.ufpb.br - (83) 3216-7660

| Departamento                                | Telefone       | Email                    |
|---------------------------------------------|----------------|--------------------------|
| DECP - Divisão de Educação e                | (83) 3216-7350 | doon@progon ufph hr      |
| Capacitação Profissional                    | (83) 3216-7696 | dech@progep.uipb.bi      |
| DGD - Divisão de Gestão de<br>Desempenho    | (83) 3216-7722 | avaliacao@progep.ufpb.br |
| DPC - Divisão de Planejamento e<br>Carreira | (83) 3216-7609 | dpc@progep.ufpb.br       |

## Sumário

| 1 – Atos do Servidor                                | 5  |
|-----------------------------------------------------|----|
| 1.1 – Registro do ponto                             | 5  |
| 1.2 – Consultar Espelho de ponto                    | 7  |
| 1.3 – Horário de Trabalho                           | 9  |
| 1.3.1 – Cadastrar Horário de Trabalho               | 9  |
| 1.3.2 – Alterar Horário de Trabalho                 |    |
| 1.4 – Ocorrências do ponto eletrônico               |    |
| 1.4.1 – Cadastrar Ocorrências                       | 15 |
| <b>1.4.1.1</b> – Primeira Opção                     | 15 |
| 1.4.1.2 – Segunda Opção                             | 17 |
| 1.4.2 – Alterar ou excluir ocorrências do ponto     |    |
| 1.4.3 – Cadastro de observação no ponto eletrônico  |    |
| 1.5 – Cadastro de Recesso de Final de Ano           |    |
| 2 – Atos da Chefia Imediata                         | 21 |
| 2.1 –Horário de Trabalho da Unidade                 | 21 |
| 2.2 –Horário de Trabalho do Servidor                | 22 |
| 2.2.1 – Cadastro e alteração do horário de trabalho | 22 |
| 2.2.2 – Homologação do horário de trabalho          | 23 |
| 2.3 – Cadastro e alteração de ocorrências           | 23 |
| 2.4 – Homologações relacionadas ao ponto eletrônico | 25 |
| 2.4.1 – Homologação de ocorrências                  | 25 |
| 2.4.2 – Desfazer Homologação de ocorrências         | 26 |
| 2.4.3 – Homologação do Ponto Eletrônico             |    |
| 2.4.4 – Estornar Homologação de Ponto Eletrônico    |    |
| <b>2.4.5</b> – Homologação de Frequência            |    |
| 2.4.6 – Autorizar Horas excedentes                  |    |
| 2.4.7 – Desconto de horas registradas indevidamente |    |
| 2.5 – Homologação de recesso de final de ano        |    |
| 2.6 – Ocorrência da Unidade                         | 35 |
| 2.6 – Consultar espelho de ponto da equipe          |    |
| 2.7 –Cadastrar Escala de Servidor                   |    |
| 3. – Pedir orientações sobre o ponto eletrônico     | 41 |
| 4. – Perguntas e respostas                          | 42 |

#### **ORIENTAÇÕES ESPECÍFICAS**

#### 1 – Atos do Servidor

O registro de diário do ponto (bater o ponto) é realizado no **SIGPonto** já o acompanhamento dos registros do ponto eletrônico é realizado no **SIGRH** - Sistema Integrado de Gestão de Recursos Humanos.

1.1 – Registro do ponto

Para os/as servidores(as) que tem regime de 8 horas diárias de jornada de trabalho, deve entrar no Portal SIGPonto (link abaixo) e realizar o registro de ponto nos seguintes momentos:

- início da jornada diária de trabalho "Registrar Entrada";
- início do intervalo para refeição "Saída p/ Intervalo";
- fim do intervalo para refeição "Registrar Entrada";
- fim da jornada diária de trabalho "Registrar Saída".

Para aqueles com horários diferenciados, registrar conforme sua legislação orienta:

- início da jornada diária de trabalho "Registrar Entrada";
- fim da jornada diária de trabalho "Registrar Saída".

Obs.: Caso haja qualquer outra entrada e saída do posto e da atividade de trabalho por motivos excepcionais, também deverá haver o registro de ponto utilizando "Registrar Saída".

Para registrar ponto deve-se acessar página do SIGPonto: 0 а https://sistemas.ufpb.br/sigponto/, pode pela página da PROGEP acessar www.progep.ufpb.br ou no portal SIGRH. https://sigrh.ufpb.br/sigrh/public/home.jsf

| 666                                  | Universidade Federal da Paraíba                                             |                            |                                                                           | João Pessoa, 25 de M                                | 1aio de 2020 |
|--------------------------------------|-----------------------------------------------------------------------------|----------------------------|---------------------------------------------------------------------------|-----------------------------------------------------|--------------|
|                                      | SIGRH<br>Sistema Integrado de Gestão de Recursos Hum                        | anos                       |                                                                           | Registrar<br>frequência                             | Login >      |
| Principal<br>Comissões<br>Documentos | Consulta de servidores da UFPB                                              |                            | Autenticação de D<br>Confirme a validade o<br>pelo SIGRH                  | ocumentos<br>los documentos emi                     | tidos        |
| Resoluções                           | Gere relatórios estatísticos com o o<br>Docentes efetivos 3º Grau por titul | ão<br>Juantitativo de ação | <b>Total de Técnico-a<br/>Docentes por Unic</b><br>Quantitativo de servic | <b>odministrativos e<br/>lade</b><br>dores Técnico- |              |
| ← → C                                | 🕼 🕖 🔏 www.progep. <b>ufpb.br</b>                                            |                            | ♡☆                                                                        | ⊻ Ш/                                                | • =          |
| BRASIL                               | CORONAVÍRUS (COVID-19) Sin                                                  | plifique! Participe        | Acesso à informação                                                       | Legislação Ca                                       | nais 📡       |
| Ir para o conteúdo 1                 | Ir para o menu 🙎 Ir para a busca 🕄 Ir para o rodapé 🖪                       |                            | ACESSIBILIDADE                                                            | ALTO CONTRASTE                                      | MAPA DO SITE |
| UNIVERSIDADE FEI<br>PRÓ-             | REITORIA DE GESTÍ                                                           | ĂO DE                      | Bus                                                                       | scar no portal                                      | ٩            |
| PESS<br>REITORIA                     | DAS - PROGEP                                                                |                            |                                                                           |                                                     | <b>1</b>     |
|                                      |                                                                             | Ponto Eletrônico SIPE      | - Centros/estagiários                                                     | Suporte Contato                                     | Site Antigo  |

Ao abrir o portal do Ponto Eletrônico, surgirá a seguinte tela:

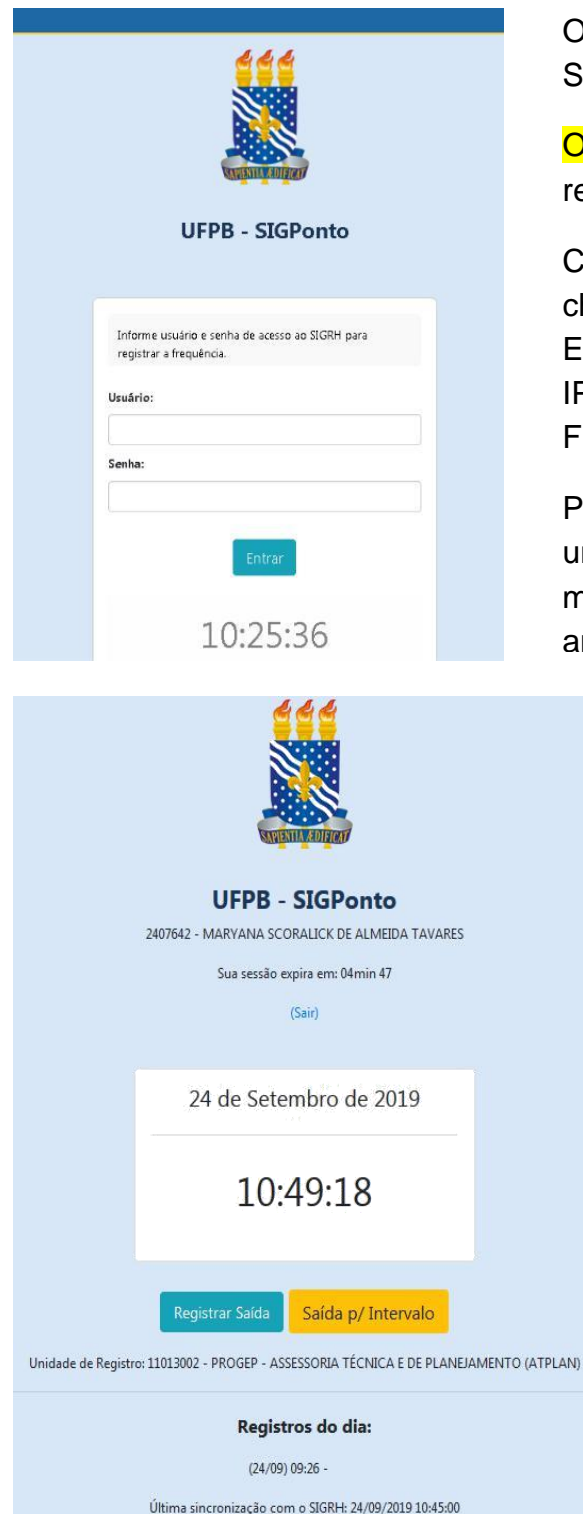

O Usuário e Senha são os mesmos de acesso ao SIGRH/SIPAC/SIGAA.

Obs: Caso o servidor esteja de férias o sistema reportará a mensagem: Usuário não autorizado

Caso apresente a mensagem de IP inválido, a chefia imedita deve-se enviar Solicitação Eletrônica no SIGRH, com o número da faixa de IP e o nome da unidade selecionando o serviço: FREQUÊNCIA – SIGPONTO

Para saber a faixa de IP, no computador da unidade de trabalho basta pesquisar no google meu ip, seleciona o primeiro resultado que será apresentado o IP

Acessando o sistema, logo abaixo do relógio clicar em Registrar Entrada e o sistema reportará uma mensagem confirmando a operação.

Ao sair para almoço/refeição deve-se realizar a saída no botão alaranjado, o retorno não pode ser com menos de 1 hora ou mais de 3 horas, repetindo a operação anterior.

Caso o servidor, mediante previa autorização da chefia imediata se ausente para resolver assuntos pessoais ou vá embora sem intervalo para refeição, ou trabalhe 6h por dia ou menos registra-se a saída no botão azul.

O/A servidor(a) não pode trabalhar mais de 7 (sete) horas sem intervalo para refeição, caso extrapole 1min o sistema descontará 2 horas

#### 1.2 - Consultar Espelho de ponto

Para consultar o espelho de ponto do mês vigente, na tela inicial do SIGRH basta clicar no ícone Registro de Frequência em seguida clicar em Consultar Espelho de Ponto.

|   |                     |   |                   | Ace | SSO RÁPIDO               |                        |                                        |             |
|---|---------------------|---|-------------------|-----|--------------------------|------------------------|----------------------------------------|-------------|
| 2 | Dados<br>Funcionais | 8 | Dados<br>Pessoais |     | Solicitar<br>Afastamento | B                      | Solicitação<br>Eletrônica<br>e Contato | Designações |
| × | Férias              | + | Plano             | 3   | Registro de              | 22                     | Capacitação                            |             |
|   |                     | 9 | ue saude          |     | Consultar E              | requência<br>spelho de | Ponto                                  |             |

Para consultar o espelho de ponto de meses anteriores basta seguir o caminho: Consultas -> Frequência -> Espelho de Ponto – Selecionar o mês e clicar em Pesquisar.

| Q | 🔍 Consultas   🤗 Escritório de Ideias   🤣 Férias   🧟 Serviços   🐻 Solicitações |   |                                             |  |  |  |  |  |
|---|-------------------------------------------------------------------------------|---|---------------------------------------------|--|--|--|--|--|
| • | Adicionais                                                                    |   |                                             |  |  |  |  |  |
| ] | Aposentadoria                                                                 | · |                                             |  |  |  |  |  |
|   | Aquisitivos                                                                   | А |                                             |  |  |  |  |  |
|   | Atestado de Saúde Ocupacional (ASO)                                           |   |                                             |  |  |  |  |  |
|   | Averbações                                                                    |   |                                             |  |  |  |  |  |
| ] | Dependentes                                                                   |   |                                             |  |  |  |  |  |
|   | Designações                                                                   |   |                                             |  |  |  |  |  |
| ă | Financeiro                                                                    | • |                                             |  |  |  |  |  |
|   | Formação Escolar/Capacitação                                                  |   |                                             |  |  |  |  |  |
|   | Frequência                                                                    | • | Comprovantes de Frequência                  |  |  |  |  |  |
|   | Histórico de Designação                                                       |   | Crédito de Horas Acumulado                  |  |  |  |  |  |
|   | Histórico de Progressão                                                       |   | Declaração de Compensação de Horas em Greve |  |  |  |  |  |
|   | Ocorrências                                                                   | · | Demonstrativo de Compensação Especial       |  |  |  |  |  |
|   | Participações em Banca                                                        | • | Espelho de Ponto                            |  |  |  |  |  |
| ] | Participação em Residências de Saúde                                          |   | Ocorrências/Ausências do Servidor           |  |  |  |  |  |

# Para conferir se o ponto eletrônico está homologado basta abrir o espelho de ponto e abaixo do nome irá aparecer o nome da chefia que homologou.

#### PONTO DIÁRIO DO SERVIDOR: WILLIANS GONCALVES SILVA (1873845)

Homologado por: ANA JULIA DINIZ AZEVEDO (1273637) em 04/03/2021 07:45

- Por não haver intervalo entre os horários do dia que respeite a configuração de horário de almoço, alguns pontos diários sofrerão o desconto automático de horário de almoço.
   Horário mínimo de saída: 11:00
  - Horário minimo de saida: 11:00
    Horário máximo de retorno: 14:00
  - Intervalo mínimo: 01:00
  - Intervalo máximo: 03:00

Horário de funcionamento das unidades do servidor:

• PROGEP - SEÇÃO DE CADASTRO E REGISTRO FUNCIONAL (SCRF) (11.01.30.10.01.02): 06:00 às 19:00

No espelho de Ponto há legendas com orientações importantes, para entender como estão os registros, por exemplo: caso a saída não seja para refeição não irá aparecer o ícone dos talheres, a ocorrência com bolinha vermelha é de débito de horas que será descontado do pagamento.

|                    | 🔯: Situação do ponto no dia                                                                                                    |        |
|--------------------|----------------------------------------------------------------------------------------------------|--------|
|                    | Informações relacionadas ao horário de registro do ponto                                                                                                |        |
|                    | 🔊: Observação registrada pelo servidor referente ao ponto                                                                                               |        |
|                    | ♣ : Justificativa da autorização de horas excedentes do servidor<br>: Detalhamento do consumo dos créditos de horas autorizados<br>Saída para Intervalo |        |
|                    | Corrência de crédito de horas                                                                                                    |        |
|                    | • : Ocorrência de débito de horas                                                                                                    |        |
|                    | • : Ocorrência de débito compensável até o mês subsequente                                                                                              |        |
|                    | • : Ocorrência autorizada à compensação em período definido pela ch                                                                                     | efia   |
|                    | • : Ausência cadastrada/removida após a homologação do ponto eletro<br>?<br>: Ausência sobreposta após homologação do ponto eletrônico                  | rônico |
| HR: Horas Registra | as HA: Horas Autorizadas HE: Horas Exce                                                                                                    | dentes |
| HC: Horas Contabil | adas HH: Horas Homologadas                                                                                                    |        |

Para visualizar o horário de trabalho basta posicionar a setinha do mouse em um dia da semana ou posicionar o mouse na bolinha caso queira saber que ocorrência está cadastrada no espelho de ponto.

|           |   |             |                                           |       | I     | SPELH    | O DE PO | NTO - 5 | SETEMBRO   | D DE 201  | 9               |                     |                           |            |
|-----------|---|-------------|-------------------------------------------|-------|-------|----------|---------|---------|------------|-----------|-----------------|---------------------|---------------------------|------------|
|           |   |             | Horázios                                  |       | Hor   | as Traba | alhadas |         |            |           | Saldo de Horas  | Autorizadas         |                           |            |
|           |   | Data        | Registrados                               | HR    | нс    | HE       | на      | нн      | Crédito    | Débito    | Saldo No Mês    | Saldo<br>Acumulado* | Débito Não<br>Compensável |            |
|           |   |             |                                           |       |       |          |         | Saldo   | de Horas H | omologado | até 31/08/2019: | -03:41              |                           |            |
|           |   | 01/09/201   | 9                                         |       |       |          |         | 00:00   |            |           | 00:00           | -03:41              |                           | + 📀        |
|           |   | 02/09/201   | 9 07:00 - 11:10 <b>1</b><br>12:42 - 17:11 | 08:39 | 08:54 | 00:54    | 00:54   | 08:54   | 00:54      |           | 00:54           | -02:47              |                           | + 📀        |
| <u>ta</u> | • | 03/09/201   | 9 06:57 - 11:00 M<br>12:01 -              | 04:03 | 08:00 |          |         | 08:00   |            |           | 00:54           | -02:47              |                           | + 📀        |
| <u>a</u>  | • | 04/09/      | da Semana: Terça 👖<br>ário de Trabalho:   | 04:09 | 08:00 |          |         | 08:00   |            |           | 00:54           | -02:47              |                           | <b>+</b> 📀 |
|           |   | 05/09/ 12:0 | 00 às 11:00<br>00 às 16:00                | 08:10 | 08:18 | 00:18    | 00:18   | 08:18   | 00:18      |           | 01:12           | -02:29              |                           | + 📀        |
|           |   | 06/09/201   | 9 09:32 - 11:15 <b>1</b><br>12:18 - 18:34 | 07:59 | 08:27 | 00:27    | 00:27   | 08:27   | 00:27      |           | 01:39           | -02:02              |                           | + 📀        |
|           |   | 07/09/201   | 9                                         |       |       |          |         | 00:00   |            |           | 01:39           | -02:02              |                           | + 📀        |
|           |   | 08/09/201   | 9                                         |       |       |          |         | 00:00   |            |           | 01:39           | -02:02              |                           | + 📀        |
|           |   | 09/09/201   | 07:02 - 11:00 <b>1</b><br>12:11 - 16:25   | 08:12 | 08:29 | 00:29    | 00:29   | 08:29   | 00:29      |           | 02:08           | -01:33              |                           | + 📀        |
|           | • | 10/09/201   | 9 11:02 - 11:02 <b>1</b><br>12:19 - 17:12 | 04:53 | 08:00 |          |         | 08:00   |            |           | 02:08           | -01:33              | Ativar o Win              | dows       |
| Ci.       | • | 11/09/201   | 9 07:04 - 11:01 <b>1</b><br>13:00 -       | 03:57 | 08:00 |          |         | 08:00   |            |           | 02:08           | -01:33              | Acesse Configura          | a 🐢 e 📀    |
|           |   |             | 07:11 - 14:07                             |       |       |          |         |         |            |           |                 |                     |                           |            |

Observar a legenda acima para entender os ícones que aparecem no espelho de ponto, o ícone significa que o sistema está usando o saldo de horas para completar a carga horária do dia, se na coluna HE o saldo de horas aparecer verde as horas estão sendo usadas para compensação de uma ocorrência ou para o recesso de final de ano. Basta posicionar a seta do mouse sobre o ícone que aparecerá um balão com a informação.

#### 1.3 - Horário de Trabalho

Após fazer login ou acessar o SIGRH o/a servidora(a) segue os seguintes passos:

1.3.1 - Cadastrar Horário de Trabalho

<u>Caminho</u>: Na barra de Menu: posiciona o mouse em: **Serviços** -> desce até **Horário** de trabalho -> depois clica em Cadastrar.

**Observação**. O início da vigência do horário de trabalho não pode ser em mês com ponto eletrônico homologado.

#### Imagem:

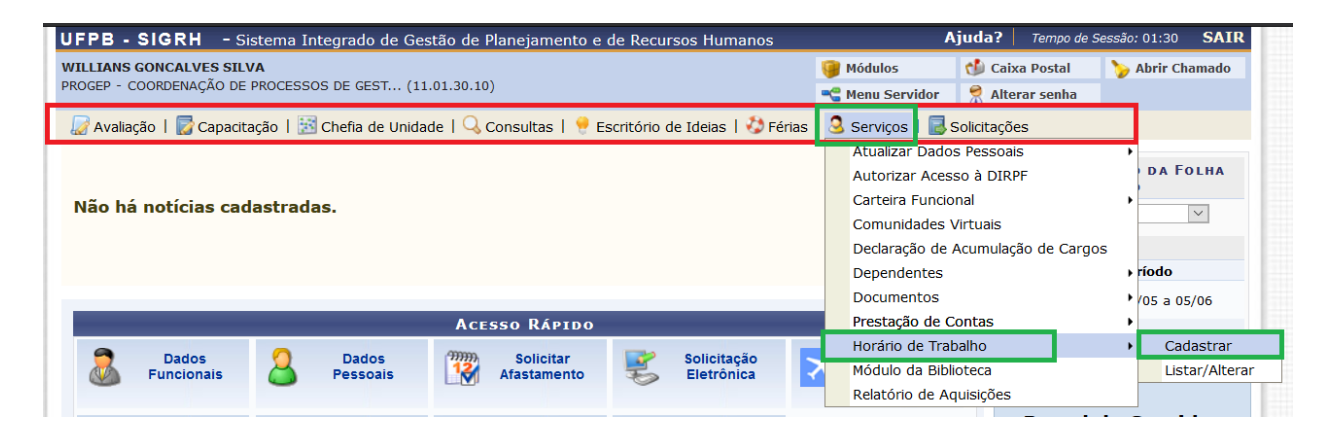

**Observação:** Caso o/a servidor(a) tenha **concessão de horário especial**, seja para Servidor Estudante, Servidor com Deficiência, Servidor com Dependente com Deficiência ou outra concessão que não seja flexibilização, deve cadastrar o horário de trabalho selecionando a concessão de horário especial e cadastrar a vigência do horário de trabalho de acordo com a vigência da concessão de horário especial

Quando encerrar a concessão, em caso de não renovação, deve ser cadastrado novo horário de trabalho sem selecionar a concessão de horário de horário especial, conforme imagem a abaixo

| • O servidor selecio                                             | nado contém registro de Concessão de Horário Especial.                                                                                |                                                             |
|------------------------------------------------------------------|----------------------------------------------------------------------------------------------------|-------------------------------------------------------------|
| PORTAL DO SERVIDOR > CADA                                        | Istrar Horário de Trabalho                                                                                                    |                                                             |
| Esta operação permite selecion<br>Clicar aqui p<br>Cadastrar Hor | ar uma concessão para configuração de horário de trabalho do serv<br>DATA<br>rário Sem Concessão Especial 🧠 : Visualizar Dados da Con | ridor.<br>Icessão Especial 🚳: Selecionar Concessão Especial |
|                                                                  | Concessões Cadastradas (1                                                                                                    | .)                                                          |
| Concessão Especial                                               | Justificativa                                                                                                    | Data de Início Data de Término                              |
| SERVIDOR COM XXXX                                                | XXXXXXXXXXXXXXXXXXXXXXXXXXXXXXXXXXXXXX                                                                                                | 07/08/2019 25/11/2019<br>Vigência do horário especal        |
|                                                                  | Clicar aqui para cada                                                                                                    | strar horário de trabalho com a concesão                    |

O horário do servidor pode ser cadastrado quebrado, isto é 07:30 ou 07:35 horas.

- Informar a vigência do horário de trabalho, caso não saiba até quando vai trabalhar no horário a ser cadastrado, informar somente a data de início da vigência;
- II. Seleciona a unidade de localização;
- III. Informar o horário de início e término do primeiro turno do horário de trabalho (horário de entrada 08:00 e saída para almoço ou saída 12:00), selecionar os dias da semana e clicar em Adicionar (sendo diferente para os dias, adiciona um de cada vez);
- IV. Caso a jornada de trabalho seja de 6 horas por dia ou menos ignorar o item V;
- V. Informar o horário de início e término do segundo turno do horário de trabalho (horário de entrada 13:00 e saída 17:00), selecionar os dias da semana e clicar em Adicionar (sendo diferente para os dias, adiciona um de cada vez);
- VI. Após incluir todos os horário o sistema faz o cálculo automático da carga horária, basta clicar em Cadastrar e estando tudo correto o sistema reportará mensagem que a operação foi realizada e irá para homologação pela chefia imediata.

| Horário de Trabalho                                                                                                    |
|----------------------------------------------------------------------------------------------------|
| Período de Vigência do Horário: 🔹 🔲 🛄 a                                                                                                    |
| Horários                                                                                                    |
|                                                                                                    |
| Informações referentes aos dias e horários que o servidor trabalha em condições especiais.<br>Para cadastrar um horário é necessário preencher os dados solicitados e clicar em <b>Adicionar</b> . O horário cadastrado irá aparecer em uma listagem abaixo do<br>formulário.<br>Caso deseje realizar alguma alteração em qualquer horário já cadastrado, deve-se clicar em <b>Alterar Horário</b> . O sistema irá carregar as informações do horário<br>escolhido no formulário abaixo para que a atualização seja realizada. Para concluir a atualização dos dados clique em <b>Atualizar</b> . |
| Unidade de 💉 PROGEP - SEÇÃO DE CADASTRO E REGISTRO FUNCIONAL (SCRF) (11.01.30.10.01.02) 🖂                                                                                                    |
| Horário de Início: * (hh:mm) Horário de Término: * (hh:mm)                                                                                                    |
| Dias: 🖈 🗌 Segunda-feira 🗌 Terça-feira 🗌 Quarta-feira 🗌 Quinta-feira 🗌 Sexta-feira 🔲 Sábado 🗌 Domingo                                                                                                    |
| Adicionar                                                                                                    |
| Nenhum horário registrado para este servidor.                                                                                                    |
| Cadastrar << Voltar Cancelar                                                                                                    |
| * Campos de preenchimento obrigatório.                                                                                                    |

**Observação:** Se o horário de trabalho não for homologado não irá para o espelho de ponto e o sistema não calculará os bônus de horas excedentes.

#### 1.3.2 – Alterar Horário de Trabalho

<u>Caminho</u>: Na barra de Menu: posiciona o mouse em: **Serviços** -> desce até **Horário** de trabalho -> depois clica em Listar/Alterar.

#### Imagens:

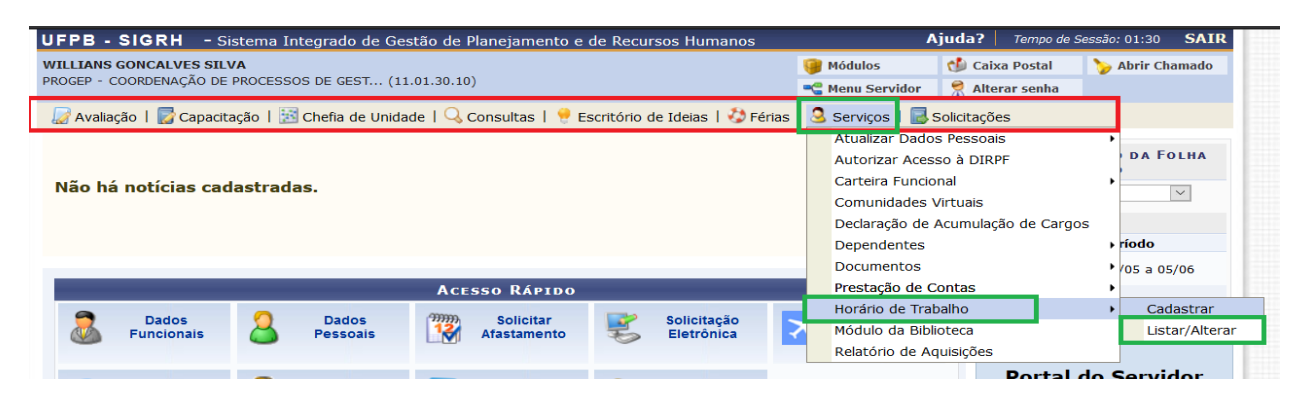

Primeiro deve-se encerrar a vigência do horário que está cadastrado.

## O sistema irá listar os horários de trabalhos cadastrados, clicar no ícone de alterar, informar a data de encerramento da vigência e clicar em Alterar.

**Obs.** O Horário de Trabalho não pode ser alterado em mês com o ponto eletrônico homologado. O encerramento da vigência pode ser no dia que está fazendo a operação ou uma data futura ou no último dia do mês que o ponto esteja homologado, caso seja alteração antiga e não homologada.

|                                                                                                    | INFORME OS CRI                                                                                                    | TÉRIOS DE BUSCA                                                                                          |                                                                                                    |                                                     |
|----------------------------------------------------------------------------------------------------|----------------------------------------------------------------------------------------------------|----------------------------------------------------------------------------------------------------|----------------------------------------------------------------------------------------------------|-----------------------------------------------------|
| Servidor: WI                                                                                                    | LLIANS GONCALVES SILVA (187384                                                                                                    | 15)                                                                                                    |                                                                                                    |                                                     |
| Situação do Horário:                                                                                                    | SELECIONE                                                                                                    |                                                                                                    | $\sim$                                                                                               |                                                     |
|                                                                                                    | Buscar                                                                                                    | Cancelar                                                                                                 |                                                                                                    |                                                     |
|                                                                                                    |                                                                                                    |                                                                                                    |                                                                                                    |                                                     |
| 🤍 : Visualizar Dados do Horário de T                                                                                                    | rabalho 🛛 🤯: Alterar Dados do I<br>🍪: Cancelar H                                                                                                    | Horário de Trabalho<br>orário de Trabalho                                                                | ॒॔॔॔॔                                                                                                | ção de Horário de Trabalho                          |
|                                                                                                    | Horários de Traba                                                                                                    | LHO CADASTRADOS (                                                                                        | (2)                                                                                                  |                                                     |
| Servidor                                                                                                    | Período de Vigência do Horári                                                                                                    | o Situ                                                                                                   | uação                                                                                                |                                                     |
| WILLIANS GONCALVES SILVA (1873845)                                                                                                    | 24/10/2019 a 31/10/2019                                                                                                    | но                                                                                                    | RÁRIO EFETIVADO                                                                                      | _ 🔍 🥪 🥑                                             |
| WILLIANS GONCALVES SILVA (1873845)                                                                                                    | 01/11/2019 a data não definida                                                                                                    | HOI                                                                                                    | RÁRIO EFETIVADO                                                                                      | 🔍 🥪 🧃                                               |
|                                                                                                    | Horário vigente                                                                                                    | . 1 🗸                                                                                                    |                                                                                                    | Visualisa                                           |
|                                                                                                    | 2 Registro(s)                                                                                                    | Encontrado(s)                                                                                            |                                                                                                    | Altera <u>Exclui</u>                                |
|                                                                                                    |                                                                                                    |                                                                                                    |                                                                                                    | Cancela -                                           |
|                                                                                                    | Horário d                                                                                                    | E TRABALHO                                                                                               |                                                                                                    |                                                     |
| Per                                                                                                    | íodo de Vigência do Horário: \star 01/                                                                                                    | 11/2019 📑 a                                                                                              |                                                                                                    |                                                     |
| Horários                                                                                                    |                                                                                                    | Enc                                                                                                    | cerramento da vige                                                                                   | encia                                               |
| Informações referentes aos dias e horários qu<br>Para cadastrar um horário é necessário preenc<br>formulário.<br>Caso deseje realizar alguma alteração em qual<br>escolhido no formulário abaixo para que a atu: | e o servidor trabalha em condições<br>her os dados solicitados e clicar en<br>quer horário já cadastrado, deve-si<br>alização seja realizada. Para concluir | especiais.<br>• <b>Adicionar</b> . O horário<br>• dicar em <b>Alterar Hor</b><br>• a atualização dos dad | cadastrado irá aparecer em<br><b>fário.</b> O sistema irá carregar<br>os clique em <b>Atualizar.</b> | uma listagem abaixo do<br>as informações do horário |
| Unidade de 🔹 PROGEP - SEÇÃO DE CAD                                                                                                    | ASTRO E REGISTRO FUNCIONAL (                                                                                                    | SCRF) (11.01.30.10.01                                                                                    | 02) 🗸                                                                                                |                                                     |
| Horário de Início: * (hh:mm)                                                                                                    |                                                                                                    |                                                                                                    |                                                                                                    | Horário de 🖌 🗌<br>Término: 🖌 (hh:mm)                |
| Dias: \star 🗌 Segunda-feira 🗌                                                                                                    | Terça-feira Quarta-feira [                                                                                                    | Quinta-feira S                                                                                           | exta-feira 🗌 Sábado                                                                                  |                                                     |
|                                                                                                    | 7.03                                                                                                    |                                                                                                    |                                                                                                    |                                                     |
|                                                                                                    | 🤯: Alterar Horário                                                                                                    | ③: Remover Horá                                                                                          | rio                                                                                                  |                                                     |
| Unidade de Localização                                                                                                    | Horário de Ho<br>Início T                                                                                                    | rário de Dias da s<br>érmino                                                                             | Semana                                                                                               | Total de Horas na<br>Localização                    |
| PROGEP - SEÇÃO DE CADASTRO E REGISTRO FU<br>(SCRF)                                                                                                    | NCIONAL 08:00                                                                                                    | 12:00 Segunda<br>Sexta                                                                                   | , Terça, Quarta, Quinta,                                                                             | 20:00 👳                                             |
| PROGEP - SEÇÃO DE CADASTRO E REGISTRO FU<br>(SCRF)                                                                                                    | NCIONAL 13:00                                                                                                    | 17:00 Segunda<br>Sexta                                                                                   | , Terça, Quarta, Quinta,                                                                             | 20:00 🤯                                             |
|                                                                                                    |                                                                                                    |                                                                                                    | Total de                                                                                             | Horas: 40:00                                        |
|                                                                                                    | Alterar << \                                                                                                    | /oltar Cancelar                                                                                          |                                                                                                    |                                                     |

Encerrada a vigência, faz-se o cadastro do novo horário de trabalho.

Segue o procedimento para cadastro de Horário de trabalho no tópico 2.1 com a seguinte diferença:

O Sistema irá listar todos os horários de trabalho existente, ignora-se a lista e clica no botão Cadastrar Horário de Trabalho e segue o procedimento normal para cadastro de horário de trabalho.

| WILLIANS GONCALVES SILVA<br>PROGEP - COORDENAÇÃO DE PROCESSOS DE GEST (11. | 01.30.10)                                                                                                    | 🎯 Módulos 🔥 Caix                                        | a Postal 🏾 🍃 Abrir Chamado<br>rar senha |
|----------------------------------------------------------------------------|----------------------------------------------------------------------------------------------------|---------------------------------------------------------|-----------------------------------------|
| Portal do Servidor > Configurar Ho                                         | RÁRIO DE TRABALHO                                                                                             |                                                         |                                         |
| Esta operação permite alterar configurações de hor                         | ário de trabalho cadastrados.                                                                                 |                                                         |                                         |
| 🔍 : Visualizar Dados do Horário de Trabalho<br>Cano                        | <ul> <li>P: Alterar Dados do Horário de Traba</li> <li>elar Horário de Trabalho</li> <li>Homologar</li> </ul> | lho 🧕 🗐: Remover Configuração de<br>Horário de Trabalho | Horário de Trabalho 🔇:                  |
|                                                                            | Horários de Trabalho Cadastr                                                                                  | ADOS (2)                                                |                                         |
| Servidor                                                                   | Período de Vigência do Horário                                                                                | Situação                                                |                                         |
| 1873845 - WILLIANS GONCALVES SILVA                                         | 24/10/2019 a 31/10/2019                                                                                       | HORÁRIO EFETIVADO                                       | a, 🤯 🥑 🔕                                |
| 1873845 - WILLIANS GONCALVES SILVA                                         | 01/11/2019 a data não definida                                                                                | HORÁRIO EFETIVADO                                       | a, 🤯 🗿 🔕                                |
|                                                                            | Cadastrar Horário de Trabalho                                                                                 | 2                                                       |                                         |

Importante: Após cadastro e/ou alteração do horário de trabalho a chefia imediata deve homologar, para que ele seja válido e entre no espelho de ponto é primordial que a homologação do horário de trabalho deve ser antes da homologação do ponto eletrônico.

#### 1.4 – Ocorrências do ponto eletrônico

Ocorrências, são as diversas situações de afastamento do serviço, justificadas ou não, passíveis de compensação ou não. O cadastro também deve ser realizado quando há algum impedimento no registro normal do ponto eletrônico, como problemas técnicos, falta de internet, consulta/exames médico, ausência a compensar, dentre outros motivos expressamente previstos nos normativos. A ocorrência deve ser cadastrada preferencialmente no mesmo dia ou no dia subsequente, pelo servidor ou pela chefia imediata antes da homologação do ponto eletrônico, vale ressaltar que toda ocorrência deve ser comunicada à chefia imediata, seja do registro ou da impossibilidade de fazer, para que a chefia tenha ciência e proceda nos registros.

**Importante:** O dia útil que não há registro de ponto eletrônico, ou registro parcial (não registrou saída do trabalho ao final do expediente) tem que ser efetuado o cadastro de ocorrência para a chefia conseguir homologar o ponto eletrônico e não gerar saldo negativo.

Lista das principais ocorrências disponíveis para cadastro pelo servidor ou chefia imediata.

| OCORRÊNCIA                                                                                                    | QUANDO USAR                                                                                                    |
|----------------------------------------------------------------------------------------------------|----------------------------------------------------------------------------------------------------|
| AFASTAMENTO PARA JÚRI                                                                                                    | ABONO - Quando o/a servidor(a) é convocado para participar do Tribunal do Júri.                                                                                                    |
| ATRASOS OU SAÍDAS<br>ANTECIPADAS                                                                                          | Débito com compensação até o Mês subsequente.<br>Mediante autorização da chefia imediata, quando o/a<br>servidor(a) cumpre parte da jornada de trabalho e irá<br>compensar as horas faltantes ou usar o saldo<br>existente. |
| AUSÊNCIA A COMPENSAR<br>(AUTORIZAÇÃO CHEFIA)                                                                              | Débito com compensação - Falta por motivo pessoal a compensar com anuência da chefia.                                                                                                    |
| AUSÊNCIA ALISTAMENTO<br>ELEITORAL                                                                                         | ABONO – quando o servidor(a), com anuência da chefia imediata se ausenta para fazer alistamento eleitoral.                                                                                                    |
| AUSÊNCIA JUSTIFICADA POR<br>DECISÃO ADMINISTRATIVA (DIA)<br>AUSENCIA JUSTIFICADA POR<br>DECISÃO ADMINISTRATIVA<br>(HORAS) | ABONO - Aplicada quando o servidor se ausenta do trabalho. Porém a chefia decide abonar esse dia da ausência ou por razões do trabalho, respeitando as normas, não haverá compensação.                                      |
| AÇÃO DE DESENVOLVIMENTO EM<br>SERVIÇO - DIAS                                                                              | ABONO - Quando o servidor se ausenta da jornada<br>integral do dia para participar de alguma ação de<br>desenvolvimento quem não gerou afastamento<br>previsto no art. 18 do decreto nº 9.991/2019                          |
| AÇÃO DE DESENVOLVIMENTO EM<br>SERVIÇO - HORAS                                                                             | ABONO - Quando o servidor se ausenta de hora(s)<br>da jornada de trabalho para participar de alguma ação<br>de desenvolvimento quem não gerou afastamento<br>previsto no art. 18 do decreto nº 9.991/2019                   |
| CASAMENTO                                                                                                    | ABONO - Conforme artigo 97 da Lei 8.112/90 - Sem qualquer prejuízo, poderá o servidor ausentar-se dos serviços: por até 8 (oito) dias consecutivos em razão de casamento.                                                   |
| COMISSÃO DE PROCESSO<br>DISCIPLINAR                                                                                       | ABONO - realização de trabalhos em comissão de processo disciplinar, conforme art. 152 da lei nº 8.112/90                                                                                                    |
| COMPARECIMENTO À JUSTIÇA                                                                                                  | ABONO – Quando servidor é convocado a comparecer à justiça                                                                                                    |
| COMPARECIMENTO/CONSULTA<br>MÉDICO - SERVIDOR<br>(DECLARAÇÃO)                                                              | ABONO - Se aplica quando o servidor se ausenta do trabalho por um determinado período do dia para consulta médica ou odontológica.                                                                                          |
| COMPENSAÇÃO DE CURSO E<br>CONCURSO - HORAS A<br>COMPENSAR                                                                 | Falta a compensar - Aplicada para compensação das horas de monitoria, cursos, SISU, dentre outros.                                                                                                    |
| CONSULTA/EXAME MÉDICO -<br>ACOMP. DEPENDENTE DO<br>SERVIDOR                                                               | ABONO - Aplicada quando o servidor acompanha dependente legal cadastrado no SIAPE. enfermo a exame ou consulta médica, devidamente comprovadas.                                                                             |
| CONSULTA/EXAME/PROCED<br>MÉDICO - SERVIDOR (ATESTADO<br>MÉDICO)                                                           | ABONO - Relativas ao comparecimento a consultas médicas, odontológicas etc. do próprio servidor.                                                                                                    |
| CRÉDITO DE HORAS                                                                                                    | ABONO – usada para creditar horas não computadas pelo sistema.                                                                                                    |
| DESCANSO AMAMENTAÇÃO                                                                                                    | ABONO - Para amamentar o próprio filho, até a idade de seis meses, a servidora lactante terá direito.                                                                                                    |

|                                                                                                    | durante a jornada de trabalho, a uma hora de descanso, que poderá ser parcelada em dois períodos de meia hora. Art. 209. Da lei 8.112/1990                                                                                                    |
|----------------------------------------------------------------------------------------------------|----------------------------------------------------------------------------------------------------|
| DOACAO DE SANGUE                                                                                                    | ABONO - Conforme artigo 97 da Lei 8.112/90 - Sem qualquer prejuízo, poderá o servidor ausentar-se do serviço por 1 (um) dia para doar sangue.                                                                                                    |
| DÉBITO DE HORAS - SERVIDOR                                                                                                    | Débito a compensar até o mês subsequente                                                                                                    |
| ERRO/AUSÊNCIA DE REGISTRO DE                                                                                                    | ABONO - Servidor esqueceu de registrar a                                                                                                    |
| PONTO                                                                                                    | frequência.                                                                                                    |
| FALECIMENTO DE PESSOA DA<br>FAMÍLIA                                                                                                    | ABONO - Conforme artigo 97 da Lei 8.112/90 - Sem<br>qualquer prejuízo, poderá o servidor ausentar-se dos<br>serviços: por até 8 (oito) dias consecutivos em razão<br>de falecimento do cônjuge, companheiro(a), pais,<br>madrasta, padrasto, filhos, enteados, menor sob<br>guarda ou tutela e irmãos.                                                                                                    |
| FALTA NAO JUSTIFICADA                                                                                                    | Débito não compensável sujeito a desconto                                                                                                    |
| FALTA POR MOTIVO<br>GREVE/PARALISAÇÃO                                                                                                    | Falta a compensar                                                                                                    |
| FERIAS CLT                                                                                                    | A ser usada pelos Servidores Requisitados do regime<br>CLT, não deve ser usada para as Férias dos<br>servidores estatutários.                                                                                                    |
| FOLGA DECORRENTE<br>CONVOCAÇÃO JUSTIÇA<br>FI FITORAI                                                                                                    | Abono de horas                                                                                                    |
|                                                                                                    |                                                                                                    |
| INGRESSO DO SERVIDOR NO<br>ORGÃO - PERÍODO DE CADASTRO<br>NO SIGRH                                                                                                    | ABONO – Usada para lançar a folha individual de<br>ponto, no espelho de ponto, para os servidores<br>ingressantes (nomeação ou redistribuição) que<br>estavam sem acesso ao SIGRH                                                                                                    |
| INGRESSO DO SERVIDOR NO<br>ORGÃO - PERÍODO DE CADASTRO<br>NO SIGRH<br>LICENÇA CAPACITAÇÃO - CURSOS<br>CONJUGADOS COM ATIVIDADES                                                                                                    | ABONO – Usada para lançar a folha individual de<br>ponto, no espelho de ponto, para os servidores<br>ingressantes (nomeação ou redistribuição) que<br>estavam sem acesso ao SIGRH<br>Aplica-se para cursos conjugados com atividades<br>práticas em posto de trabalho, em órgão ou entidade<br>da administração pública direta ou indireta.                                                                                                    |
| INGRESSO DO SERVIDOR NO<br>ORGÃO - PERÍODO DE CADASTRO<br>NO SIGRHLICENÇA CAPACITAÇÃO - CURSOS<br>CONJUGADOS COM ATIVIDADESLICENÇA CAPACITAÇÃO -<br>MONOGRAFIA, TCC, DENTRE<br>OUTROS                                                                                                    | <ul> <li>ABONO – Usada para lançar a folha individual de ponto, no espelho de ponto, para os servidores ingressantes (nomeação ou redistribuição) que estavam sem acesso ao SIGRH</li> <li>Aplica-se para cursos conjugados com atividades práticas em posto de trabalho, em órgão ou entidade da administração pública direta ou indireta.</li> <li>Aplica-se para elaboração de monografia, TCC, dissertação de mestrado, tese de doutorado, livredocência ou estágio pós-doutoral</li> </ul>                                                                                                    |
| INGRESSO DO SERVIDOR NO<br>ORGÃO - PERÍODO DE CADASTRO<br>NO SIGRH<br>LICENÇA CAPACITAÇÃO - CURSOS<br>CONJUGADOS COM ATIVIDADES<br>LICENÇA CAPACITAÇÃO -<br>MONOGRAFIA, TCC, DENTRE<br>OUTROS<br>LICENÇA CAPACITAÇÃO -<br>PRESENCIAL OU À DISTÂNCIA                                                                                                    | <ul> <li>ABONO – Usada para lançar a folha individual de ponto, no espelho de ponto, para os servidores ingressantes (nomeação ou redistribuição) que estavam sem acesso ao SIGRH</li> <li>Aplica-se para cursos conjugados com atividades práticas em posto de trabalho, em órgão ou entidade da administração pública direta ou indireta.</li> <li>Aplica-se para elaboração de monografia, TCC, dissertação de mestrado, tese de doutorado, livredocência ou estágio pós-doutoral</li> <li>Aplicada para capacitação presencial ou a distância</li> </ul>                                                                                                    |
| INGRESSO DO SERVIDOR NO<br>ORGÃO - PERÍODO DE CADASTRO<br>NO SIGRHLICENÇA CAPACITAÇÃO - CURSOS<br>CONJUGADOS COM ATIVIDADESLICENÇA CAPACITAÇÃO -<br>MONOGRAFIA, TCC, DENTRE<br>OUTROSLICENÇA CAPACITAÇÃO -<br>PRESENCIAL OU À DISTÂNCIALICENÇA CAPACITAÇÃO -<br>PRESENCIAL OU À DISTÂNCIALICENÇA CAPACITAÇÃO -<br>REALIZAÇÃO DE ATIVIDADE<br>VOLUNTÁRIA                                                                                                    | <ul> <li>ABONO – Usada para lançar a folha individual de ponto, no espelho de ponto, para os servidores ingressantes (nomeação ou redistribuição) que estavam sem acesso ao SIGRH</li> <li>Aplica-se para cursos conjugados com atividades práticas em posto de trabalho, em órgão ou entidade da administração pública direta ou indireta.</li> <li>Aplica-se para elaboração de monografia, TCC, dissertação de mestrado, tese de doutorado, livredocência ou estágio pós-doutoral</li> <li>Aplica-se para curso conjugado com realização de atividade voluntária em entidade que preste serviços dessa natureza no País</li> </ul>                                                                                                    |
| INGRESSO DO SERVIDOR NO<br>ORGÃO - PERÍODO DE CADASTRO<br>NO SIGRHLICENÇA CAPACITAÇÃO - CURSOS<br>CONJUGADOS COM ATIVIDADESLICENÇA CAPACITAÇÃO -<br>MONOGRAFIA, TCC, DENTRE<br>OUTROSLICENÇA CAPACITAÇÃO -<br>PRESENCIAL OU À DISTÂNCIALICENÇA CAPACITAÇÃO -<br>PRESENCIAL OU À DISTÂNCIALICENÇA CAPACITAÇÃO -<br>PRESENCIAL OU À DISTÂNCIALICENÇA CAPACITAÇÃO -<br>PRESENCIAL OU À DISTÂNCIALICENÇA CAPACITAÇÃO -<br>PRESENCIAL OU À DISTÂNCIALICENÇA CAPACITAÇÃO -<br>PRESENCIAL OU À DISTÂNCIALICENÇA CAPACITAÇÃO -<br>PRESENCIAL OU À DISTÂNCIALICENÇA CAPACITAÇÃO -<br>PRESENCIAL OU À DISTÂNCIALICENÇA CAPACITAÇÃO -<br>PRESENCIAL OU À DISTÂNCIALICENÇA CAPACITAÇÃO -<br>PRESENCIAL OU À DISTÂNCIALICENÇA CAPACITAÇÃO -<br>PRESENCIAL OU À DISTÂNCIALICENÇA CAPACITAÇÃO -<br>PRESENCIAL OU À DISTÂNCIALICENÇA CAPACITAÇÃO -<br>PRESENCIAL OU À DISTÂNCIALICENÇA CAPACITAÇÃO -<br>PRESENCIAL OU À DISTÂNCIALICENÇA CAPACITAÇÃO DE ATIVIDADE<br>VOLUNTÁRIAPROBLEMA TÉCNICO | <ul> <li>ABONO – Usada para lançar a folha individual de ponto, no espelho de ponto, para os servidores ingressantes (nomeação ou redistribuição) que estavam sem acesso ao SIGRH</li> <li>Aplica-se para cursos conjugados com atividades práticas em posto de trabalho, em órgão ou entidade da administração pública direta ou indireta.</li> <li>Aplica-se para elaboração de monografia, TCC, dissertação de mestrado, tese de doutorado, livredocência ou estágio pós-doutoral</li> <li>Aplica-se para curso conjugado com realização de atividade voluntária em entidade que preste serviços dessa natureza no País</li> <li>ABONO - Falta de internet ou outro motivo técnico que impeça o registro do ponto</li> </ul>                                                                                                    |
| INGRESSO DO SERVIDOR NO<br>ORGÃO - PERÍODO DE CADASTRO<br>NO SIGRHLICENÇA CAPACITAÇÃO - CURSOS<br>CONJUGADOS COM ATIVIDADESLICENÇA CAPACITAÇÃO -<br>                                                                                                    | <ul> <li>ABONO – Usada para lançar a folha individual de ponto, no espelho de ponto, para os servidores ingressantes (nomeação ou redistribuição) que estavam sem acesso ao SIGRH</li> <li>Aplica-se para cursos conjugados com atividades práticas em posto de trabalho, em órgão ou entidade da administração pública direta ou indireta.</li> <li>Aplica-se para elaboração de monografia, TCC, dissertação de mestrado, tese de doutorado, livredocência ou estágio pós-doutoral</li> <li>Aplica-se para curso conjugado com realização de atividade voluntária em entidade que preste serviços dessa natureza no País</li> <li>ABONO - Falta de internet ou outro motivo técnico que impeça o registro do ponto</li> <li>ABONO - Aplicada quando o servidor exerce serviço externo eM um ou mais dias inteiros.</li> </ul>                                                                                                    |
| INGRESSO DO SERVIDOR NO<br>ORGÃO - PERÍODO DE CADASTRO<br>NO SIGRH<br>LICENÇA CAPACITAÇÃO - CURSOS<br>CONJUGADOS COM ATIVIDADES<br>LICENÇA CAPACITAÇÃO -<br>MONOGRAFIA, TCC, DENTRE<br>OUTROS<br>LICENÇA CAPACITAÇÃO -<br>PRESENCIAL OU À DISTÂNCIA<br>LICENÇA CAPACITAÇÃO -<br>PRESENCIAL OU À DISTÂNCIA<br>LICENÇA CAPACITAÇÃO -<br>REALIZAÇÃO DE ATIVIDADE<br>VOLUNTÁRIA<br>PROBLEMA TÉCNICO<br>SERVIÇO EXTERNO - DIA                                                                                                    | <ul> <li>ABONO – Usada para lançar a folha individual de ponto, no espelho de ponto, para os servidores ingressantes (nomeação ou redistribuição) que estavam sem acesso ao SIGRH</li> <li>Aplica-se para cursos conjugados com atividades práticas em posto de trabalho, em órgão ou entidade da administração pública direta ou indireta.</li> <li>Aplica-se para elaboração de monografia, TCC, dissertação de mestrado, tese de doutorado, livredocência ou estágio pós-doutoral</li> <li>Aplica-se para curso conjugado com realização de atividade voluntária em entidade que preste serviços dessa natureza no País</li> <li>ABONO - Falta de internet ou outro motivo técnico que impeça o registro do ponto</li> <li>ABONO - Aplicada quando o servidor exerce serviço externo eM um ou mais dias inteiros.</li> <li>ABONO - Aplicada quando o servidor exerce serviço externo por uma quantidade de horas em um determinado dia.</li> </ul> |

#### 1.4.1 – Cadastrar Ocorrências

Para cadastrar as ocorrências há dois caminhos, o/a servidor(a) deve fazer login no SIGRH e seguir os procedimentos apresentados a seguir:

#### 1.4.1.1 – Primeira Opção

**1.** Quando a ocorrência for no mês vigente, na página inicial no SIGRH clicar no ícone Registro de Frequência depois clicar em Consultar Espelho de Ponto

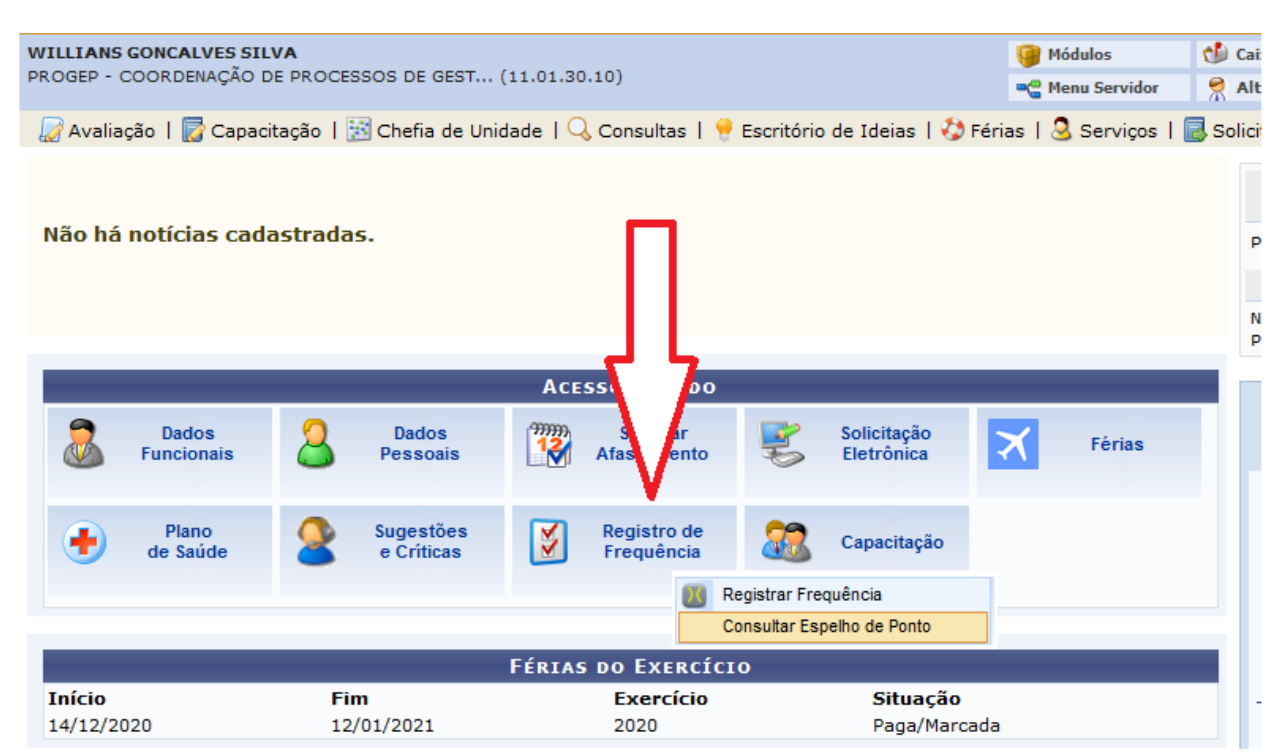

**2.** Quando a ocorrência for em mês anterior, antes da homologação do ponto Eletrônico deve ser consultado o espelho de ponto por esse caminho:

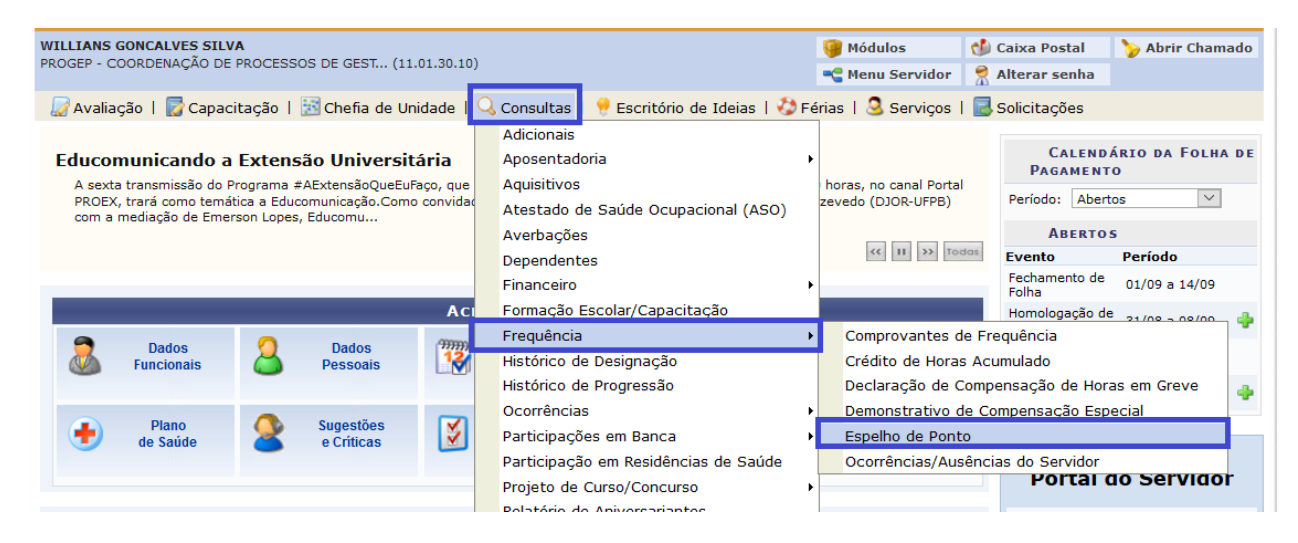

**3.** O Sistema irá abrir o seu espelho de ponto, no topo constará seu nome, unidade de localização e abaixo do nome ficará a informação de homologação do ponto eletrônico,

para cadastrar a ocorrência basta clicar no botão 📍

|                          |                                                                                                    | ES SILVA                                                                                                    | CEST                                 | (11 01 20          | 2 10)           |            |           |              |                       | 🎯 Módulos                         | 🔥 Caix                      | a Postal            | 🍗 Abrir Ch            | amado        |
|--------------------------|----------------------------------------------------------------------------------------------------|----------------------------------------------------------------------------------------------------|--------------------------------------|--------------------|-----------------|------------|-----------|--------------|-----------------------|-----------------------------------|-----------------------------|---------------------|-----------------------|--------------|
| FROGLE                   | - COORDENA                                                                                                 | GAO DE FROCESSOS DI                                                                                                    | . 61.51                              | (11.01.30          | 5.10)           |            |           |              |                       | 📲 Menu Servio                     | lor 👷 Alter                 | rar senha           |                       |              |
| 🖉 Av                     | aliação   厦                                                                                                | 🖁 Capacitação   🔢 C                                                                                                    | chefia de                            | e Unidad           | le I 🔍          | Consultas  | s   💡 E   | scritório de | Ideias   🍪            | Férias   🧟 Serv                   | iços   🗟 Soli               | icitações           |                       |              |
| Por                      | TAL DO SI                                                                                                  | ERVIDOR > ESPELI                                                                                                    | IO DE I                              | олто               | - Sete          | MBRO D     | e 2020    | )            |                       |                                   |                             |                     |                       |              |
|                          |                                                                                                    |                                                                                                    |                                      |                    |                 |            |           |              |                       |                                   |                             |                     |                       |              |
| PON                      | TO DIÁRIO                                                                                                  | DO SERVIDOR: WILL                                                                                                    | IANS G                               | ONCAL              | VES SIL         | VA (187    | 3845)     | 4            | Nome o                | do servidor                       |                             |                     |                       |              |
|                          | <ul> <li>Será pern</li> </ul>                                                                              | nitido autorizar as hor                                                                                                    | as exce                              | dentes (           | do servi        | dor, estas | horas e   | excedentes : | <sub>ser</sub> Após h | omologação, a                     | abaixo do i                 | nome a              | parecerá o            |              |
|                          | <ul> <li>Por não h<br/>de horário</li> <li>Ho</li> <li>Ho</li> <li>Ho</li> <li>Ini</li> <li>Ini</li> </ul> | aver intervalo entre o<br>o de almoço.<br>rário mínimo de saída<br>rário máximo de retor<br>tervalo mínimo: 01:00<br>tervalo máximo: 03:00 | os horán<br>: 11:00<br>no: 14:0<br>) | os do di           | ia que re       | espeite a  | configui  | ração de hor | <sub>ári</sub> nome c | da chetia imeo                    | liata que n                 | omolog              | jou <sub>á</sub>      | tico         |
| Horái                    | rio de funci                                                                                               | onamento das unidad<br>SECÃO DE CADASTR                                                                                                    | es do se<br>O E REG                  | rvidor:<br>ISTRO F |                 | IAL (SCRF  | ·) (11.01 | 1.30.10.01.0 | 2): <b>06:00 à</b>    | is 19:00 <                        | Unidad                      | le de lo            | calização             |              |
|                          |                                                                                                    |                                                                                                    |                                      |                    |                 |            | ,(        |              |                       |                                   | officiate                   |                     | cunzação              |              |
|                          |                                                                                                    |                                                                                                    |                                      |                    |                 |            |           |              |                       |                                   |                             |                     |                       |              |
| 🚺: Si                    | ituação do                                                                                                 | ponto no dia                                                                                                    |                                      |                    |                 |            | •         | : Ocorrênc   | ia de crédi           | ito de horas                      |                             |                     |                       |              |
| 😲: Fe                    | érias                                                                                                    |                                                                                                    |                                      |                    |                 |            | •         | : Ocorrênc   | ia de débit           | to de horas                       |                             |                     |                       |              |
| ?: In                    | iformaçõe:                                                                                                 | s relacionadas ao ho                                                                                                    | orário d                             | e regist           | ro do p         | onto       |           | : Ocorrênc   | ia de débit           | to compensável                    | até o mês sı                | ibsequer            | nte<br>Ida a da abadi |              |
| ar:0<br>■ • 1            | oservaçao<br>ustificativa                                                                                  | registrada pelo ser<br>a da autorização de                                                                                                 | horas e                              | rerente            | ao po<br>tes de | servidor   |           | • : Ocorrenc | cadastrad             | ida a compensa<br>la/removida and | ao em perio<br>os a homoloc | ao aenn<br>Iacão do | nonto eletrô          | a<br>nico    |
| ⊗ : De<br><b>†</b> : Saí | etalhamen<br>da para In                                                                                    | to do consumo dos<br>tervalo                                                                                                    | crédito                              | s de ho            | ras aut         | orizados   | ĉ,        | : Ausência   | sobrepost             | ta após homolog                   | ação do pon                 | to eletrô           | ònico                 | lico         |
|                          | HR: Ho                                                                                                    | oras Registradas                                                                                                    |                                      |                    | HA:             | Horas A    | utoriza   | das          |                       | HE: Horas Ex                      | cedentes                    |                     |                       |              |
|                          | HC: Ho                                                                                                    | oras Contabilizadas                                                                                                    |                                      |                    | HH:             | Horas H    | omolog    | jadas        |                       |                                   |                             |                     |                       |              |
|                          | 📀 : Re<br>🌵 : Ca                                                                                           | gistrar Observação<br>dastrar Ocorrência,                                                                                                  | /Ausên                               | cia                | <u>G</u> :      | Informa    | r Comp    | ensação de   | Débito                | 📴 : Remover                       | Compensaç                   | ão de Dé            | bito                  |              |
|                          |                                                                                                    |                                                                                                    |                                      |                    | ESPE            | LHO DE     | Ронто     | ) - Setemi   | BRO DE 20             | 020                               |                             |                     |                       | 65           |
|                          | Horários Horários                                                                                          |                                                                                                    |                                      |                    |                 |            |           | Saldo de Hor |                       |                                   | oras Autorizadas            |                     |                       | $\mathbf{V}$ |
|                          | Data                                                                                                    | Registrados                                                                                                    | HR                                   | нс                 | HE              | HA         | нн        | Crédito      | Débito                | Saldo No Mês                      | Saldo Acum                  | ulado* (            | Compensável           | V            |
|                          |                                                                                                    |                                                                                                    |                                      |                    |                 |            | Sald      | o de Horas I | lomologado            | até 31/08/2020:                   | 00:00                       | )                   |                       | rin -        |
|                          | 01/09/202                                                                                                  | .0                                                                                                    |                                      |                    |                 |            | 00:00     |              | -08:00                | -08:00                            | -08:0                       | 0                   |                       | 🔶 📀          |
|                          | 02/09/202                                                                                                  | .0                                                                                                    |                                      |                    |                 |            | 00:00     |              | -08:00                | -16:00                            | -16:0                       | 0                   |                       | + 📀          |

**4.** Clicando no botão indicado a parecerá a lista de ocorrências, basta selecionar e seguir a que se encaixa no motivo, o sistema abrirá uma nova janela, devendo o interessado preencher as informações requeridas.

|          |            |      |      |           | Compensaver                               |
|----------|------------|------|------|-----------|-------------------------------------------|
|          |            |      |      | Saldo     | de Horas Homologado até 31/08/2020: 00:00 |
| <b>1</b> | 01/09/2020 | <br> | <br> | <br>00:00 | Cadastrar Ocorrência/Ausência             |
|          | 02/09/2020 | <br> | <br> | <br>00:00 | AFASTAMENTO COVID-19                      |
|          | 03/09/2020 | <br> | <br> | <br>00:00 | AFASTAMENTO PARA JÚSITICA ELETORAL        |
|          | 04/09/2020 | <br> | <br> | <br>00:00 | ATRASOS OU SAÍDAS ANTECIPADAS             |
|          | 05/09/2020 | <br> | <br> | <br>00:00 | AUSÊNCIA A COMPENSAR (AUTORIZAÇÃO CHEFIA) |
|          | 06/09/2020 | <br> | <br> | <br>00:00 | AUSÊNCIA ALISTAMENTO ELEITORAL            |
|          |            |      |      |           |                                           |

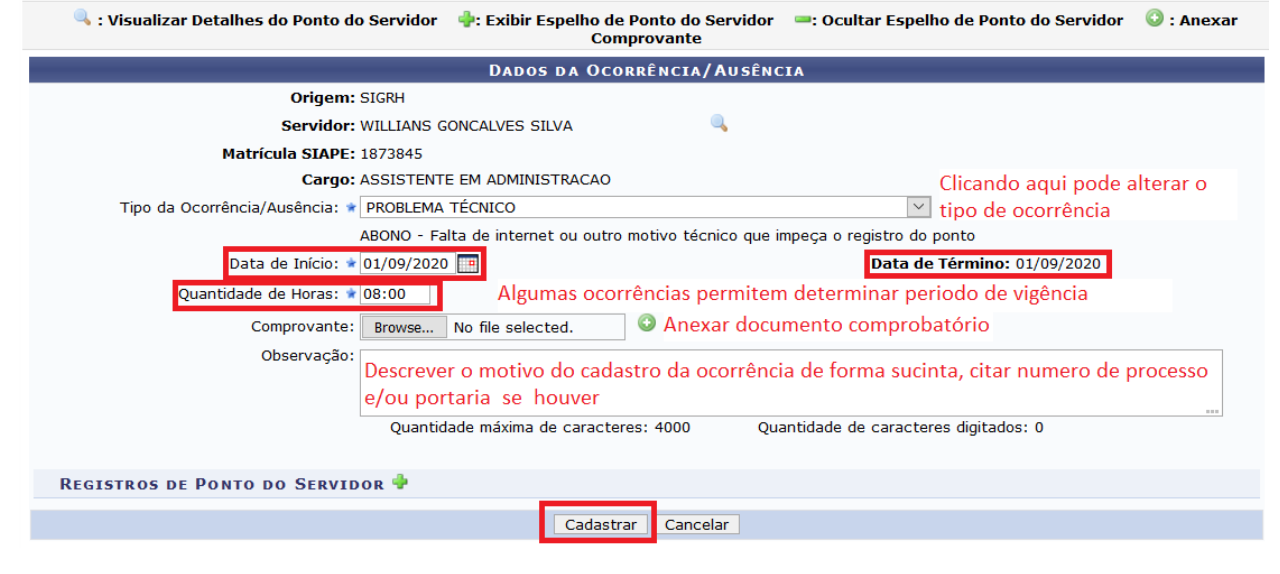

#### 1.4.1.2 – Segunda Opção

1 – Acessar o SIGRH, Menu do Servidor e seguir o caminho:

|                                                   |                                                                  | 141                      |
|---------------------------------------------------|------------------------------------------------------------------|--------------------------|
| 📓 Avaliação   🐻 Capacitação   🔝 Chefia de Unidade | e   🔍 Consultas   🥊 Escritório de Ideias   🤣 Férias   🧟 Serviços | 🗟 Solicitações           |
|                                                   |                                                                  | Acidente de Trabalho     |
|                                                   | Informar Ausência                                                | Ausências/Afastamentos   |
| Não há notícias cadastradas.                      | Consultar/Alterar Ausência                                       | Auxílio Alimentação 🔹 🕨  |
|                                                   | Solicitar Viagem a Serviço                                       | Auxílio Natalidade       |
|                                                   | Consultar Afastamentos                                           | Auxílio Pré-Escolar      |
|                                                   | Enviar Solicitações Gravadas e Não Enviadas de Afastamentos      | Auxílio Transporte       |
|                                                   |                                                                  | Plano de Saúde 🔹 🖡       |
|                                                   | Acesso Rápido                                                    | Períodos de Recesso      |
| Dadas     Dadas                                   | mm solicitar Solicitação                                         | Remoção 🕨 🕴              |
| Funcionais Association                            | Afastamento Eletrônica Afastamento                               | Solicitações Eletrônicas |
| -                                                 | e Contato                                                        | Visualizar Solicitações  |

2 – Selecionar a ausência desejada, conforme lista apresentada, informar o período anexar o comprovante, descrever em observação o motivo do cadastro e clicar e cadastrar.

|                                    |                                        | -                                     |
|------------------------------------|----------------------------------------|---------------------------------------|
|                                    | Dados da Ocorrência/Aus                | ÊNCIA                                 |
| Origem: S                          | SIGRH                                  |                                       |
| Servidor:                          | WILLIANS GONCALVES SILVA               |                                       |
| Matrícula SIAPE:                   | 1873845                                |                                       |
| Cargo: /                           | ASSISTENTE EM ADMINISTRACAO            |                                       |
| Tipo da Ocorrência/Ausência: \star | SELECIONE                              | $\sim$                                |
| Data de Início: \star              |                                        | Data de Término: \star 📃 🛄            |
| Comprovante:                       | Procurar Nenhum arquivo selecionado. 📀 |                                       |
| Observação:                        |                                        |                                       |
|                                    |                                        |                                       |
|                                    |                                        |                                       |
|                                    | Quantidade maxima de caracteres: 4000  | Quantidade de caracteres digitados: 0 |
|                                    |                                        |                                       |
|                                    | Cadastrar Cancelar                     |                                       |

Observação: A ocorrência deve ser cadastrada dentro de um único mês, se inicia em um mês e encerra em outro deve ser feita uma em cada mês, para evitar erros na homologação do ponto eletrônico.

1.4.2 – Alterar ou excluir ocorrências do ponto

<u>Caminho 1</u>: Na barra de Menu: posiciona o mouse em: Consultas -> desce até Frequência -> depois clica em Ocorrências/Ausências do servidor

<u>Caminho 2</u>: Na barra de Menu: posiciona o mouse em: Solicitações -> desce até Ausências/Afastamento -> depois clica em Consultar/Alterar

O sistema exibirá a lista de ocorrências/ausências/afastamentos, clicar no ícone 🤜

para visualizar os detalhes, no ícone 🕏 se desejar alterar ou no ícone 🗐 se desejar excluir, podendo determinar filtros de busca para facilitar a pesquisa.

Observação: A tela para alteração é similar à de cadastro. Caso o ponto eletrônico esteja homologado não pode alterar ou excluir a ocorrência.

#### Imagem Caminho 1

| 📓 Avaliação   🐻 Capacitação   🔝 Chefia de Unidade                                                                       | Q | Consultas   🥊 Escritório de Ideias   🖏 | ) Fe | rias   🧟 Serviços   层 Solicitações                       |
|----------------------------------------------------------------------------------------------------|---|----------------------------------------|------|----------------------------------------------------------|
| Portal do Servidor > Consulta de Ocorr                                                                                  |   | Adicionais                             |      |                                                          |
|                                                                                                    |   | Aposentadoria                          | ۲    |                                                          |
|                                                                                                    |   | Aquisitivos                            |      |                                                          |
|                                                                                                    |   | Atestado de Saúde Ocupacional (ASO)    |      |                                                          |
| <ul> <li>É permitido consultar as ocorrências/ausências e</li> </ul>                                                    |   | Averbações                             |      | ade, Classificação da Ocorrência, Forma de Lancamento, D |
| de Início e Término.                                                                                                    |   | Dependentes                            |      |                                                          |
| <ul> <li>Para Ocorrencias/Ausencias ja homologadas e co<br/>ocorrência/ausência e da publicação através da o</li> </ul> |   | Financeiro                             | ۲    | ivo associada e possivel realizar o cancelamento da      |
| <ul> <li>O filtro Forma de Lançamento determina como a</li> </ul>                                                       |   | Formação Escolar/Capacitação           |      | nclui as opções:                                         |
| <ul> <li>Autorização de Viagem: Para o caso de af<br/>em boletim de servicos.</li> </ul>                                |   | Frequência                             | •    | Comprovantes de Frequência                               |
| <ul> <li>Freqüência: Ausência lançada pela chefia r</li> </ul>                                                          |   | Histórico de Designação                |      | Crédito de Horas Acumulado                               |
| <ul> <li>Informativo: O lançamento e feito soment<br/>usuários/solicitantes, conforme informado</li> </ul>              |   | Histórico de Progressão                |      | Declaração de Compensação de Horas em Greve              |
| <ul> <li>Solicitação Eletrônica: Para o caso de afas</li> </ul>                                                         |   | Ocorrências                            | •    | Demonstrativo de Compensação Especial                    |
| <ul> <li>OBS: Para consultar por Solicitações Eletrônicas</li> </ul>                                                    |   | Participações em Banca                 | •    | Espelho de Ponto                                         |
|                                                                                                    |   | Participação em Residências de Saúde   |      | Ocorrências/Ausências do Servidor                        |

#### Imagem Caminho 2

| 📓 Avaliação   朦 Capacitação   🔡 Chefia de Unidade                  | 🔍 Consultas   🤗 Escritório de Ideias   🤣 Férias   🧟 Serviços           |   | Solicitações           |      |
|--------------------------------------------------------------------|------------------------------------------------------------------------|---|------------------------|------|
| Portal do Servidor > Consulta de Ocor                              | rências/Ausências dos Servidores                                       |   | Acidente de Trabalho   | •    |
|                                                                    | Informar Ausência                                                      |   | Ausências/Afastamentos | •    |
|                                                                    | Consultar/Alterar Ausência                                             |   | Auxílio Alimentação    | •    |
|                                                                    | Solicitar Viagem a Serviço                                             |   | Auxílio Natalidade     | •    |
| <ul> <li>É permitido consultar as ocorrências/ausências</li> </ul> | Consultar Afastamentos                                                 |   | Auxílio Pré-Escolar    | • ). |
| de Início e Término.                                               | Enviar Solicitações Gravadas e Não Enviadas de Afastamentos            |   | Auxílio Transporte     | • Í  |
| <ul> <li>Para Ocorrências/Ausências já homologadas e d</li> </ul>  | com solicitação de publicação em poletim informativo associada e possi | 1 | Plano de Saúde         | •    |

## Lista de ocorrências/ausências/afastamentos

|                                                                 |                       |                                |                                   |                          |                          | Para al | terar   |
|-----------------------------------------------------------------|-----------------------|--------------------------------|-----------------------------------|--------------------------|--------------------------|---------|---------|
| 🔍 : Visualizar Ocorrência/Au                                    | ısência 🛛 🔯: Alt<br>Q | erar dados da<br>Cancelar Ocor | Ocorrência/Aus<br>rrência/Ausênci | ência 🛛 🥶: Remover Ocori | rência/Ausência          | Para    | i exclu |
| LIST                                                            | DE OCORRÊNCI          | AS/AUSÊNCIA                    | s Encontradas                     | (18 REGISTROS)           |                          |         |         |
| Descrição                                                       | Dias Início           | Término                        | Origem Status                     | Nº/Ano afastamento       | Vínculo de<br>Ocorrência |         |         |
| ERRO/AUSÊNCIA DE REGISTRO DE PONTO                              | 1 09/03/202           | 09/03/2020                     | SIGRH Homolog                     | ada                      | UFPB (1873845)           | ् 🥪 🧕   |         |
| ERRO/AUSÊNCIA DE REGISTRO DE PONTO                              | 1 28/02/202           | 20 28/02/2020                  | SIGRH Homolog                     | ada                      | UFPB (1873845)           | ् 🥪 🥑   |         |
| AUSÊNCIA ALISTAMENTO ELEITORAL                                  | 1 14/02/202           | 20 14/02/2020                  | SIGRH Homolog                     | ada                      | UFPB (1873845)           | ् 🥪 🥑   |         |
| ERRO/AUSÊNCIA DE REGISTRO DE PONTO                              | 1 06/02/202           | 06/02/2020                     | SIGRH Homolog                     | ada                      | UFPB (1873845)           | ् 🥪 🥑   |         |
| AUSÊNCIA A COMPENSAR (AUTORIZAÇÃO CHEFIA)                       | 1 17/01/202           | 20 17/01/2020                  | SIGRH Homolog                     | ada                      | UFPB (1873845)           | ् 🥪 🥑   |         |
| COMPARECIMENTO/CONSULTA MÉDICO -<br>SERVIDOR (DECLARAÇÃO)       | 1 15/01/202           | 20 15/01/2020                  | SIGRH Homolog                     | ada                      | UFPB (1873845)           | ् 🤯 🧕   |         |
| ATRASOS OU SAÍDAS ANTECIPADAS                                   | 1 13/12/20:           | 9 13/12/2019                   | SIGRH Homolog                     | ada                      | UFPB (1873845)           | ् 🥪 🥑   |         |
| COMPARECIMENTO/CONSULTA MÉDICO -<br>SERVIDOR (DECLARAÇÃO)       | 1 11/12/20:           | 9 11/12/2019                   | SIGRH Homolog                     | ada                      | UFPB (1873845)           | ् 🤯 🥑   |         |
| ATRASOS OU SAÍDAS ANTECIPADAS                                   | 1 10/12/20:           | 9 10/12/2019                   | SIGRH Homolog                     | ada                      | UFPB (1873845)           | ् 🥪 🥑   |         |
| ATRASOS OU SAÍDAS ANTECIPADAS                                   | 1 03/12/20:           | 9 03/12/2019                   | SIGRH Homolog                     | ada                      | UFPB (1873845)           | ् 🥪 🥑   |         |
| CRÉDITO DE HORAS                                                | 1 25/11/20:           | 9 25/11/2019                   | SIGRH Homolog                     | ada                      | UFPB (1873845)           | ् 🥪 🥑   |         |
| CONSULTA/EXAME MÉDICO - SERVIDOR<br>(ATESTADO MÉDICO)           | 1 11/11/20:           | 9 11/11/2019                   | SIGRH Homolog                     | ada                      | UFPB (1873845)           | ् 🥪 谢   |         |
| ERRO/AUSÊNCIA DE REGISTRO DE PONTO                              | 1 05/11/20:           | 9 05/11/2019                   | SIGRH Homolog                     | ada                      | UFPB (1873845)           | ् 🥪 🥑   |         |
| ERRO/AUSÊNCIA DE REGISTRO DE PONTO                              | 1 01/11/20:           | 9 01/11/2019                   | SIGRH Homolog                     | ada                      | UFPB (1873845)           | ् 🥪 🥑   |         |
| PROBLEMA TÉCNICO                                                | 1 31/10/20:           | 9 31/10/2019                   | SIGRH Homolog                     | ada                      | UFPB (1873845)           | ् 🥪 🥑   |         |
| INGRESSO DO SERVIDOR NO ORGÃO - PERÍODO<br>DE CADASTRO NO SIGRH | 23 01/10/203          | 9 23/10/2019                   | SIGRH Homolog                     | ada                      | UFPB (1873845)           | ् 🥪 🗃   |         |

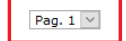

Mudar de página se não aparecer a ocorrência a ser alterada

#### 1.4.3 - Cadastro de observação no ponto eletrônico

Observação, são informações ou esclarecimentos que o servidor pode deixar registrado como recados ou lembretes para sua chefia ou para si, referente a alguma ação em relação àquele dia, sem impacto efetivo nas horas do ponto eletrônico, o caminho de cadastro é similar ao cadastro de ocorrência no espelho de ponto e não depende de homologação da chefia, mas constará no relatório do ponto, clicando no botão

|             |                 | × |
|-------------|-----------------|---|
|             | DIA 01/09/2020  |   |
| Observação: |                 |   |
|             | Salvar Cancelar |   |

Basta descrever de forma sucinta o que se quer deixar registrado e clicar em salvar.

O Observação irá constar no relatório do ponto eletrônico para impressão.

1.5 – Cadastro de Recesso de Final de Ano

O Recesso de Final de ano é folga concedida, na semana do natal ou na semana de ano novo, a todos os servidores, programado de acordo com o interesse da administração, em comum acordo entre chefia imediata e equipe da unidade, evitando que a unidade fique sem servidor em alguma semana, as horas devem ser compensadas de acordo com Portaria Ministerial expedida.

Após a expedição do documento legal que concede o recesso de final de ano o/a interessado/a efetua o cadastro após deliberação da equipe.

No SIGRH, seguir o seguinte caminho:

| UFPB - SIGRH - Sistema Integrado de Gestão de Planejamento e de Recursos Humanos                                                                 | P                           | <b>juda?</b>   Tempo de : | Sessão: 01:30 SAIR        |
|----------------------------------------------------------------------------------------------------|-----------------------------|---------------------------|---------------------------|
| WILLIANS GONCALVES SILVA                                                                                                    | 🎯 Módulos                   | 🔥 Caixa Postal            | 🍗 Abrir Chamado           |
| PROGEP - COORDENAÇÃO DE PROCESSOS DE GEST (11.01.30.10)                                                                                          | 📲 Menu Servidor             | 👷 Alterar senha           |                           |
| <i>]</i> Avaliação   📝 Capacitação   🔢 Chefia de Unidade   🔍 Consultas   💡 Escritório de Ideias                                                  | 🖏 Férias   🧟 Serviços       | 🗟 Solicitações            |                           |
|                                                                                                    |                             | Acidente de T             | rabalho 🔸                 |
| Educomunicando a Extensão Universitária                                                                                                    |                             | Ausências/Afa             | stamentos + HA DE         |
| A sexta transmissão do Programa #AExtensãoQueEuFaço, que acontecerá na quarta-feira, dia 02 de agosto, à:                                        | 19:00 horas, no canal Porta | al Auxílio Aliment        | ação 🔸                    |
| PROEX, trará como temática a Educomunicação.Como convidada teremos a professora Sandra Raquew Dos Sa<br>com a mediação de Emerson Lones. Educomu | intos Azevedo (DJOR-UFPB)   | Auxílio Natalid           | ade 🔸                     |
|                                                                                                    |                             | Auxílio Pré-Eso           | colar 🔸                   |
|                                                                                                    | << 11 >> To                 | Auxílio Transpo           | orte 🔸                    |
|                                                                                                    |                             | Plano de Saúd             | e 🔸                       |
| Acesso Rápido                                                                                                    |                             | Períodos de Re            | ecesso I Cada             |
| 🔊 Dadas 🦳 Dadas 🎢 Solicitas 📑 Solicitação                                                                                                    |                             | Remoção                   | <ul> <li>Lista</li> </ul> |
| Funcionais Pessoais Afastamento Eletrônica                                                                                                    | Férias                      | Solicitações E            | letrônicas 🕨              |
|                                                                                                    |                             | Visualizar Solid          | citações 🔒 🔒              |

Clicando em cadastrar aparecerá a seguinte tela:

| Portal do Servidor > Cadastrar Solicitação de Período de Recesso                                                                                                    |
|----------------------------------------------------------------------------------------------------|
| ·                                                                                                    |
| Selecione um período de recesso desejado. Após o cadastro será necessária autorização por parte da chefia imediata. As horas a compensar deverão ser<br>compensadas posteriormente durante o período de compensação. |
| Caso o saldo de horas autorizadas seja negativo, o valor de crédito será zero.                                                                                                    |
|                                                                                                    |
| DADOS DA SOLICITAÇÃO DO PERÍODO DE RECESSO                                                                                                    |
| Servidor: WILLIANS GONCALVES SILVA (1873845)                                                                                                    |
| Jornada de Trabalho: 40 horas semanais                                                                                                    |
| Recesso: * SELECIONE 🔽 Selecionar aqui o ano do recesso                                                                                                    |
| Período de Recesso: * SELECIONE 🗹 Selecionar aqui a semana a usufruir a folga                                                                                                    |
| Observações                                                                                                    |
| Descrever o motivo do registro                                                                                                    |
| Cadastrar Cancelar                                                                                                    |

#### Clicando em cadastrar o recesso ficará pendente de autorização da chefia imediata.

Observação: Havendo saldo de horas acumulado para ser usado no recesso o sistema mostrará uma caixinha de seleção perguntando se o servidor pretende usar saldo de horas retroativo, após selecionar será listado os meses e a quantidade de horas disponíveis e o total de horas a ser compensado.

Caso queira alterar o período de Recesso de Final de Ano, seguir o caminho para cadastro e clicar na opção Listar/Alterar, o sistema irá mostrar a lista de recessos, basta selecionar o que pretende alterar na proceder nos ajustes, após alteração irá para homologação pela chefia imediata.

Importante: A homologação do recesso de final de ano deve ser antes da homologação do ponto eletrônico de dezembro ou de acordo com a normativa que estabelece o recesso de final de ano.

#### 2 – Atos da Chefia Imediata

Compete à chefia imediata fazer registro e homologação de horário de trabalho da equipe e da unidade, cadastrar ocorrências quando o servidor não cadastra (Falta não justificada, atestados e outras), homologar as ocorrências o ponto eletrônico e a frequência.

Ratificamos que todo ponto eletrônico deve ser homologado, a não homologação pode causar prejuízos aos servidores e uma possível responsabilização da chefia imediata pelo descumprimento de suas funções administrativas.

Todas as operações relativas ao Ponto eletrônico para a chefia imediata são no SIGRH -> Menu do Servidor -> Chefia de Unidade ou Clicando em Módulos no Portal da Chefia da Unidade.

| UFPB - SIGRH - Sistema Integrado de Gestão de Recursos Humanos                                    | Ajuda?                    | <b>D</b>           |                                |
|---------------------------------------------------------------------------------------------------|---------------------------|--------------------|--------------------------------|
| WILLIANS GONCALVES SILVA                                                                          | 🎯 Módulos 🛛 🚺 Ca          | PORTAIS            |                                |
| PROGEP - COORDENAÇÃO DE PROCESSOS DE GEST (11.01.30.10)                                           | 📲 Menu Servidor 🛛 🧖 Alt   | 0                  | 2                              |
| 😡 Avaliação   📓 Capacitação   📓 Chefia de Unidade 🔍 Consultas   💡 Escritório de Ideias   🤣 Férias | 🧕 Serviços   🔜 Solicitaçi |                    | <b>@</b>                       |
|                                                                                                   |                           | Portal de Servidor | Portal da Chefia da<br>Unidade |

2.1 – Horário de Trabalho da Unidade

Para cadastrar o horário de funcionamento da unidade, seguir os seguintes passos.

**Caminho:** Menu Chefia de Unidade -> Dimensionamento -> Alterar Turno de Trabalho da Unidade - Em seguida digitar o nome da unidade, escolher o Turno de Trabalho e clicar em Alterar

| UFPB - SIGRH - Sistema 1                                      | integrado de Gestão de Planejamento e de Recurs | os Hu        | manos A                           | juda? 🛛 7           |  |  |  |
|---------------------------------------------------------------|-------------------------------------------------|--------------|-----------------------------------|---------------------|--|--|--|
| RENATA BATISTA BENEDITO (Des<br>PROGEP - COORDENAÇÃO DE DESEN | <b>logar)</b><br>VOLVIMENTO D (11.01.30.29)     |              | 🎯 Módulos<br>🔫 Menu Servidor      | 付 Caixa P 🤶 Alterar |  |  |  |
| 纋 Avaliação   🌄 Capacitação                                   | deias   🍪 Férias   🧟 Serviços   [               | 🛃 Solicitaçõ |                                   |                     |  |  |  |
|                                                               | Acidente de Trabalho                            | •            |                                   |                     |  |  |  |
|                                                               | Dimensionamento                                 | •            | Atribuições da Unidade            | DI                  |  |  |  |
| Não há notícias cadastrad                                     | Homologação de Ponto Eletrônico                 | •            | Alterar Turno de Trabalho da Unio | dade                |  |  |  |
|                                                               | Homologações                                    | •            | Descrever Processo de Trabalho    | 100                 |  |  |  |
|                                                               | Horário de Trabalho                             | •            | Geral                             |                     |  |  |  |
|                                                               | Levantamento de Necessidades de Capacitação     |              | Relatórios                        |                     |  |  |  |
|                                                               | Remoção                                         | •            | Setores de Trabalho               |                     |  |  |  |
|                                                               | *                                               |              |                                   |                     |  |  |  |
|                                                               | Alteração do Turno de Trabalho da               | UN           | IIDADE                            |                     |  |  |  |
|                                                               | Unidade: 🖈                                      |              |                                   |                     |  |  |  |
|                                                               | Alterar Cancelar                                |              |                                   |                     |  |  |  |
| Turno de Trabalho: 🖈                                          | MANHÃ 6h E TARDE                                |              |                                   |                     |  |  |  |
| Horário de Abertura: 🖈                                        |                                                 |              |                                   |                     |  |  |  |
| Horário de Fechamento: *                                      | Horário de Fechamento: * 19:00                  |              |                                   |                     |  |  |  |
| Alterar Cancelar                                              |                                                 |              |                                   |                     |  |  |  |

Abaixo segue os horários padrões de abertura e fechamento dos turnos:

| • TARDE: 12:00 às 19:00                                     |
|-------------------------------------------------------------|
| <ul> <li>MANHÃ 6h: 06:00 às 13:00</li> </ul>                |
| <ul> <li>MANHÃ 6h E TARDE: 06:00 às 19:00</li> </ul>        |
| <ul> <li>MANHÃ 7h: 06:45 às 13:00</li> </ul>                |
| <ul> <li>NOITE: 18:00 às 23:00</li> </ul>                   |
| <ul> <li>TARDE E NOITE: 12:00 às 23:00</li> </ul>           |
| <ul> <li>MANHÃ 6h, TARDE E NOITE: 06:00 às 23:00</li> </ul> |
| <ul> <li>MANHÃ 8h: 07:45 às 13:00</li> </ul>                |
| • MANHÃ 7h E TARDE: 06:45 às 19:00                          |
| <ul> <li>MANHÃ 8h E TARDE: 07:45 às 19:00</li> </ul>        |
| <ul> <li>MANHÃ 7h, TARDE E NOITE: 06:45 às 23:00</li> </ul> |
| <ul> <li>MANHÃ 8h, TARDE E NOITE: 07:45 às 23:00</li> </ul> |

Observação: O horário de abertura e fechamento desconsidera os intervalos para refeição previstos.

Deve ser observado o horário de funcionamento da UFPB, conforme Art. 8° da PORTARIA R/GR/N° 170, DE 06 DE JUNHO DE 2019.

#### 2.2 – Horário de Trabalho do Servidor

O horário de trabalho do servidor, para estar válido e constar no espelho de ponto deve ser cadastrado ou homologado pela chefia imediata, a ausência de horário de trabalho pode gerar erro nos cálculos das horas da jornada de trabalho.

A definição do horário de trabalho é em comum acordo entre chefia imediata e a equipe, respeitando o horário de funcionamento da unidade, o cadastro pode ser realizado pela chefia imediata ou pelo servidor. Destaca-se que o cadastro, a alteração e a homologação do horário de trabalho devem ser realizadas antes da homologação do ponto eletrônico do mês que terá início a vigência do horário de trabalho.

2.2.1 – Cadastro e alteração do horário de trabalho

**Caminho**: Menu Chefia de Unidade -> Horário de Trabalho -> Cadastrar ou Listar/Alterar em seguida pesquisa pelo nome do servidor ou pela unidade de exercício ou outro critério que julgar pertinente.

Selecionar o servidor no ícone 0 e seguir os passos contidos nos tópicos <u>1.3.1</u> para Cadastro ou <u>1.3.2</u> para alteração.

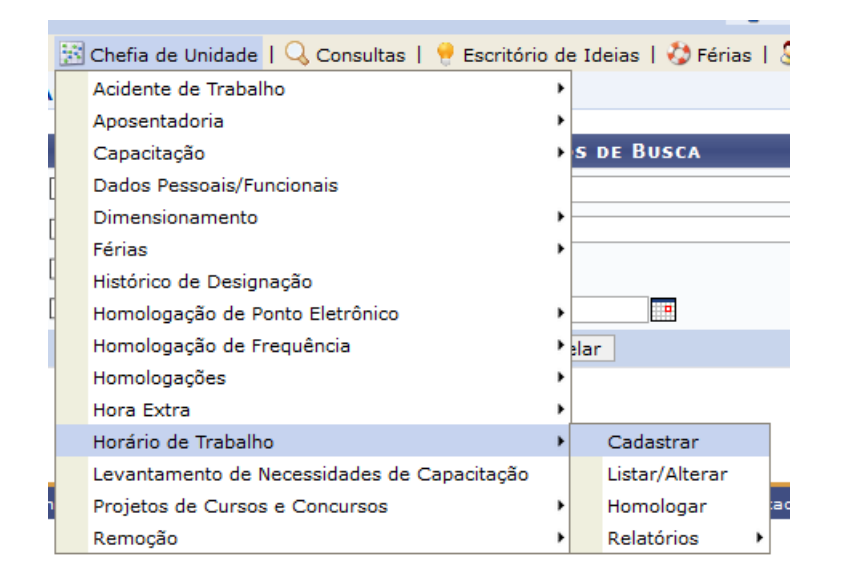

#### 2.2.2 – Homologação do horário de trabalho

Caminho: Menu Chefia de Unidade -> Horário de Trabalho -> Homologar

Havendo horário de trabalho pendente de homologação o sistema irá mostrar a lista.

Selecionar o servidor no ícone <sup>(a)</sup> e caso concorde com o registro, clicar em Homologar no final da tela, caso discorde pode fazer os ajustes e comunicar a alteração ao servidor.

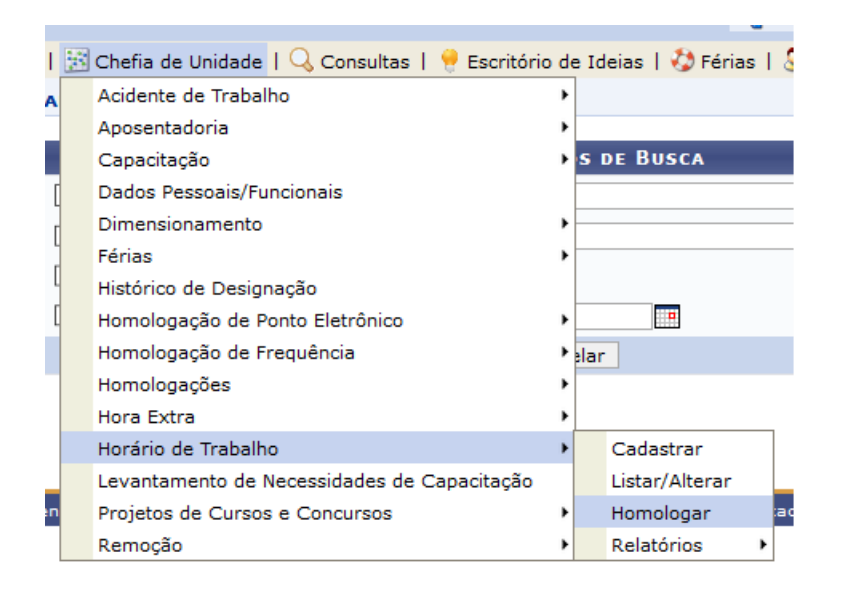

A chefia imediata pode gerar relatórios dos horários de trabalho para conferência. Há as opções: Relatório de Servidores sem Horário de Trabalho Vigente ou de Servidores por Turno.

#### 2.3 - Cadastro e alteração de ocorrências

A chefia imediata deve proceder no cadastro e alteração de ocorrências no ponto eletrônico dos servidores sob sua chefia, em caso de ausências de registro de ponto, seja de Falta Não Justificada ou outro motivo de acordo com a Lista de Ocorrências do Ponto Eletrônico, caso o servidor não efetue o cadastro.

**Caminho**: Chefia de Unidade -> Homologação de Ponto Eletrônico -> Ocorrência/Ausência do Servidor -> Cadastrar ou Listar/Alterar

O Sistema irá mostrar a lista de ocorrências, selecionar a ser cadastrada no ícone em seguida informar o nome do Servidor, informar a Data de início e término; Homologa: Sim; anexar o comprovante (selecionar o arquivo e clicar no ícone ) e descrever o motivo do cadastro em Observação em seguida clicar em Cadastrar.

A pesquisa da ocorrência pode ser por nome do servidor ou outro parâmetro, após o sistema listar as ocorrências, em caso de alteração a chefia clica no ícone vara excluir, clica no ícone .

Para facilitar ver imagens a seguir

#### <mark>Tela 1: Caminho</mark>.

| 13 | Chefia de Unidade   🔍 Consultas   🌻 Escritório | o de | Ideias   🏷 Férias   🧟 Serviços   🗟 Solicitaçõe | s |                |
|----|------------------------------------------------|------|------------------------------------------------|---|----------------|
| A  | Acidente de Trabalho                           | •    |                                                |   |                |
|    | Aposentadoria                                  | •    |                                                |   |                |
|    | Capacitação                                    | •    | S DE BUSCA                                     |   |                |
| [  | Dados Pessoais/Funcionais                      |      |                                                |   |                |
| r  | Dimensionamento                                | •    |                                                |   |                |
|    | Férias                                         | •    |                                                |   |                |
| L  | Histórico de Designação                        |      |                                                |   | _              |
| 9  | Homologação de Ponto Eletrônico                | €    | Autorizar Horas Excedentes                     |   |                |
|    | Homologação de Frequência                      | •    | Cadastrar Horários de Trabalho da Equipe       |   |                |
|    | Homologações                                   | •    | Desbloquear Acesso ao Ponto                    |   |                |
|    | Hora Extra                                     | •    | Estornar Homologação de Ponto Eletrônico       |   |                |
|    | Horário de Trabalho                            | •    | Homologar Ponto Eletrônico                     |   |                |
|    | Levantamento de Necessidades de Capacitação    |      | Homologar Solicitações de Período de Recesso   |   |                |
| n  | Projetos de Cursos e Concursos                 | •    | Ocorrências da Unidade                         | • | 2542-master    |
|    | Remoção                                        | •    | Ocorrências/Ausências do Servidor              | • | Cadastrar      |
|    |                                                |      | Relatórios                                     | • | Listar/Alterar |
|    |                                                |      |                                                |   | Homologar      |

### Tela 2: Seleção da ocorrência.

| 🐼: Selecionar                                         |                                                                                                    |   |  |  |  |  |
|-------------------------------------------------------|----------------------------------------------------------------------------------------------------|---|--|--|--|--|
| OCORRÊNCIAS                                           |                                                                                                    |   |  |  |  |  |
| Denominação                                           | Situação Aplicada                                                                                                    |   |  |  |  |  |
| AFAST CONGRESSO, CONFERENCIA E<br>TREINAMENTO NO PAIS | SOLICITAÇÃO ELETRÔNICA DE AFASTAMENTO                                                                                                    | ٩ |  |  |  |  |
| AFASTAMENTO COVID-19                                  | NÃO DEVE USAR em caso de infecção por COVID-19, é usada somente em razão do impedimento de trabalho presencial<br>ou remoto, quando as atividades desempenhadas pelo(a) servidor(a) não podem ser executadas remotamente e o/a<br>servidor(a) não pode ir presencialmente, se for acometido pela doença a ocorrência deve ser CONSULTA/EXAME/PROCED<br>MÉDICO - SERVIDOR (ATESTADO MÉDICO) ou CONSULTA/EXAME/PROC MÉDICO ACOMP DEPENDENTE (ATESTADO). | ٩ |  |  |  |  |

#### Tela 3: Cadastro da ocorrência.

|                                | Dados da Ocorrência/Ausência                                                                                                    |
|--------------------------------|----------------------------------------------------------------------------------------------------|
| Origem:                        | SIGRH                                                                                                    |
| Servidor: *                    |                                                                                                    |
| Tipo da Ocorrência/Ausência: 🖈 | AFASTAMENTO COVID-19                                                                                                    |
|                                | NÃO DEVE USAR em caso de infecção por COVID-19, é usada somente em razão do impedimento de trabalho presencial<br>ou remoto, quando as atividades desempenhadas pelo(a) servidor(a) não podem ser executadas remotamente e o/a<br>servidor(a) não pode ir presencialmente, se for acometido pela doença a ocorrência deve ser CONSULTA/EXAME/PROCED<br>MÉDICO - SERVIDOR (ATESTADO MÉDICO) ou CONSULTA/EXAME/PROC MÉDICO ACOMP DEPENDENTE (ATESTADO). |
| Data de Início: 🖈              | Data de Término: *                                                                                                    |
| Homologa: 🖈                    | Sim                                                                                                    |
| Comprovante: 🖈                 | Browse No file selected.                                                                                                    |
| Observação:                    | Quantidade máxima de caracteres: 4000 Quantidade de caracteres digitados: 0                                                                                                    |
|                                |                                                                                                    |
|                                | Cadastrar << Voltar Cancelar                                                                                                    |

## Tela 4. Pesquisar ocorrências para alterar ou excluir

| Servidor:                                                    |
|--------------------------------------------------------------|
|                                                              |
| Ocorrência: SELECIONE V                                      |
| Status: SELECIONE V                                          |
| Classificação: SELECIONE V                                   |
| Número do     Ano:                                           |
| Forma de Lançamento: SELECIONE V                             |
| Data de Início:                                              |
| Data de Término:                                             |
| Exibir em Formato de Impressão                               |
| Ocultar Ausências/Ocorrências Exclusivas do Ponto Eletrônico |
| Buscar Cancelar                                              |

#### 2.4 - Homologações relacionadas ao ponto eletrônico

Antes de fazer as homologações as chefias devem autorizar as horas excedentes que extrapolem uma hora, todas as horas excedentes devem ser autorizadas previamente pela chefia imediata, o sistema gera automaticamente 15 minutos de bônus por entrada se o servidor cumprir o horário de trabalho. A regulamentação das horas excedentes está disciplinada na <u>PORTARIA R/GR/N° 170, DE 06 DE JUNHO DE 2019</u>.

No SIGRH, para o ateste do cumprimento da jornada de trabalho, as chefias devem fazer três homologações, Primeiro faz a Homologação das Ocorrências, Segundo faz Homologação do Ponto Eletrônico e Terceiro faz a Homologação da Frequência, que é o envio dos registros para a Progep.

As competências de Homologação são as seguintes:

a- Chefe ou vice-chefe da unidade de Localização homologam as ocorrências e o ponto eletrônico.

b- Chefe ou vice-chefe da unidade de Lotação/Exercício homologam a frequência, podem homologar também as ocorrências e o ponto eletrônico em caso de ausência de chefia de unidade de localização ou o servidor seja de sua unidade.

Na ausência de chefias com designação ativa em uma unidade a homologação irá para a chefia hierarquicamente superior, seguindo o organograma cadastrado no SIG. O sistema só levará as homologações para a chefia hierarquicamente superior se a unidade estiver sem chefia designada.

As unidades devem observar os tramites processuais, para designação de chefias de modo a sempre ter uma chefia designada, seja titular ou vice ou substituta, para evitar a não homologação do ponto eletrônico e da frequência.

A ausência de homologações pode causar prejuízos aos servidores e uma possível responsabilização da chefia imediata que não cumprir sua função administrativa.

2.4.1 – Homologação de ocorrências

**Caminho**: Chefia de Unidade -> Homologação de Ponto Eletrônico -> Ocorrência/Ausência do Servidor -> Homologar

O Sistema irá mostrar a listar de ocorrências pendentes de homologação

A homologação pode ser individual, clicando no ícone ou todas de uma vez clicando na caixinha de seleção antes do nome do servidor. Para visualizar a ocorrência e a

justificativa clicar no ícone signal discordando do registro clicar no ícone em seguida comunicar o servidor para cadastrar outra ou comunicar que será cadastrado outra ocorrência.

Imagens seguir mostram as telas:

#### Tela 1: Caminho

|   | 🔝 Chefia de Unidade   🔍 Consultas   🤗 Escritóri | o d | e Ideias   🤣 Férias   🧟 Serviços   🔜 Solicitações | 5 |                |
|---|-------------------------------------------------|-----|---------------------------------------------------|---|----------------|
| q | Acidente de Trabalho                            | •   |                                                   |   |                |
| 1 | Aposentadoria                                   | •   |                                                   |   |                |
| I | Capacitação                                     | •   | IOS DE BUSCA                                      |   |                |
|   | Dados Pessoais/Funcionais                       |     |                                                   |   |                |
|   | Dimensionamento                                 | •   |                                                   |   |                |
|   | Férias                                          | •   |                                                   |   |                |
|   | Histórico de Designação                         |     |                                                   |   |                |
|   | Homologação de Ponto Eletrônico                 | →   | Autorizar Horas Excedentes                        |   |                |
|   | Homologação de Frequência                       | •   | Cadastrar Horários de Trabalho da Equipe          |   |                |
| 1 | Homologações                                    | •   | Desbloquear Acesso ao Ponto                       |   |                |
|   | Hora Extra                                      | •   | Estornar Homologação de Ponto Eletrônico          |   |                |
|   | Horário de Trabalho                             | •   | Homologar Ponto Eletrônico                        |   |                |
|   | Levantamento de Necessidades de Capacitação     |     | Homologar Solicitações de Período de Recesso      |   |                |
| r | Projetos de Cursos e Concursos                  | •   | Ocorrências da Unidade                            | • | 92542-master   |
| ] | Remoção                                         | •   | Ocorrências/Ausências do Servidor                 | • | Cadastrar      |
|   |                                                 |     | Relatórios                                        | • | Listar/Alterar |
|   |                                                 |     |                                                   |   | Homologar      |

#### Tela 2: Lista de Ocorrências para homologar

|      |                   | 💿: Homologar Solicitação 🛛 🔇: Negar | Solicitação 🔍 :         | Visualizar So | licitação             |     |
|------|-------------------|-------------------------------------|-------------------------|---------------|-----------------------|-----|
|      |                   | Ocorrências/Ausências Peni          | DENTES DE HOMOI         | LOGAÇÃO (4)   |                       |     |
| Tod  | os Servidor       | Ocorrência                          | Início                  | Término       | Data de<br>Cadastro   |     |
|      | Nome servidor(a)  | Nome da ocorrência                  | 14/03/2021 1            | 6/03/2021 1   | 8/03/2021 📀           | 3 🔍 |
|      | Nome Servidor(a)  | Nome da ocorrência                  | 17/03/2021 1            | 9/03/2021 1   | 9/03/2021 📀           | 3 🔍 |
|      | Nome servidor(a)  | Nome da ocorrência                  | 22/03/2021 2            | 6/03/2021 2   | 6/03/2021 📀           | 3 🔍 |
|      | Nome Servidor(a)  | Nome da ocorrência                  | 29/03/2021 3            | 1/03/2021 3   | 1/03/2021 📀           | 3 🔍 |
| Sele | i<br>cionar todas | Homologar                           | Negar                   | Ho<br>ind     | mologação<br>lividual |     |
|      |                   | Homologa<br>Pag.                    | r ou negar todas<br>₁ ⊻ | S             |                       |     |

2.4.2 – Desfazer Homologação de ocorrências

**Caminho**: Chefia de Unidade -> Homologação de Ponto Eletrônico -> Ocorrência/Ausência do Servidor -> Homologar

Observação: Basta alterar o filtro da pesquisa, pode filtrar a busca por ocorrências homologadas, pelo nome do servidor, por período, em seguida o sistema irá mostrar a lista com todas as ocorrências, só clicar no ícone seguir os próximos passos. O sistema só permitirá desfazer para as ocorrências cujo ponto eletrônico não esteja homologado.

Imagens seguir mostram as telas:

### Tela 1: Caminho

| 14 | 🛾 Chefia de Unidade 丨 🔍 Consultas 丨 💛 Escritóri | o d | e Ideias   🤣 Férias   🧟 Serviços   🐻 Solicitações |     |                |
|----|-------------------------------------------------|-----|---------------------------------------------------|-----|----------------|
| c  | Acidente de Trabalho                            | •   |                                                   |     |                |
|    | Aposentadoria                                   | •   |                                                   |     |                |
|    | Capacitação                                     | •   | IOS DE BUSCA                                      |     |                |
|    | Dados Pessoais/Funcionais                       |     |                                                   |     |                |
|    | Dimensionamento                                 | •   |                                                   |     |                |
|    | Férias                                          | •   |                                                   |     |                |
|    | Histórico de Designação                         |     |                                                   |     |                |
|    | Homologação de Ponto Eletrônico                 | →   | Autorizar Horas Excedentes                        |     |                |
|    | Homologação de Frequência                       | •   | Cadastrar Horários de Trabalho da Equipe          |     |                |
| 1  | Homologações                                    | •   | Desbloquear Acesso ao Ponto                       |     |                |
|    | Hora Extra                                      | •   | Estornar Homologação de Ponto Eletrônico          |     |                |
|    | Horário de Trabalho                             | •   | Homologar Ponto Eletrônico                        |     |                |
|    | Levantamento de Necessidades de Capacitação     |     | Homologar Solicitações de Período de Recesso      |     |                |
| r  | Projetos de Cursos e Concursos                  | •   | Ocorrências da Unidade                            | • 9 | 2542-master    |
| 1  | Remoção                                         | •   | Ocorrências/Ausências do Servidor                 | •   | Cadastrar      |
|    |                                                 |     | Relatórios                                        | Þ   | Listar/Alterar |
|    |                                                 |     |                                                   |     | Homologar      |

### Tela 2: Filtro de busca

| Consulta de Ocorrências/Ausências         |                 |   |  |  |  |
|-------------------------------------------|-----------------|---|--|--|--|
| Servidor:                                 |                 |   |  |  |  |
| Tipo da Ocorrência:                       | SELECIONE       | ~ |  |  |  |
| 🗹 Situação:                               | Homologada 🗸    |   |  |  |  |
| Data de Início:                           |                 |   |  |  |  |
| Data de Término:                          |                 |   |  |  |  |
| Ordenar por Servidor                      |                 |   |  |  |  |
| Ordenar por Ocorrencias Mais     Recentes |                 |   |  |  |  |
|                                           | Buscar Cancelar |   |  |  |  |

### Tela 3: Lista de ocorrências

| Ocorrências/Ausências Homologadas (278) |                                    |            |            |                     |  |
|-----------------------------------------|------------------------------------|------------|------------|---------------------|--|
| Item Servidor                           | Ocorrência                         | Início     | Término    | Data de<br>Cadastro |  |
| 1 XXXXXXX                               | ATRASOS OU SAÍDAS ANTECIPADAS      | 01/08/2019 | 01/08/2019 | 01/08/2019 🧭 🔍      |  |
| 2 XXXXXXXX                              | PROBLEMA TÉCNICO                   | 09/08/2019 | 09/08/2019 | 12/08/2019 🦃 🔍      |  |
| 3 XXXXXXXX                              | FALTA POR MOTIVO GREVE/PARALISAÇÃO | 13/08/2019 | 13/08/2019 | 14/08/2019 🧭 🔍      |  |
| 4                                       | PROBLEMA TÉCNICO                   | 14/08/2019 | 14/08/2019 | 15/08/2019 🦃 🔍      |  |
| 5                                       | ERRO/AUSÊNCIA DE REGISTRO DE PONTO | 22/08/2019 | 22/08/2019 | 06/09/2019 🧭 🔍      |  |

2.4.3 – Homologação do Ponto Eletrônico

**Caminho**: Chefia de Unidade -> Homologação de Ponto Eletrônico -> Homologar Ponto Eletrônico.

Selecionar a unidade, clicar em continuar, selecionar o período/mês a ser homologado e clicar em continuar (caso queira trocar de unidade ou o mês clicar no botão voltar).

O Sistema irá mostrar a lista de servidores com pontos a serem homologados. Para homologar tudo de uma vez basta selecionar todos os servidores na caixa de seleção compositiva e clicar em Homologar no Final da Lista.

Observar a legenda para entender o que está acontecendo, caso o sistema não permita homologar.

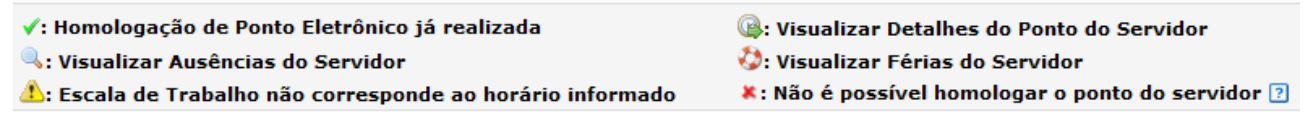

Aparecendo o ícone \* significa que há pendencias e o ponto não pode ser homologado, para saber qual a pendência, clicar no ícone para visualizar o espelho de ponto do servidor e analisar a situação.

No início da tela do espelho de ponto o sistema mostra alertas e na data com a inconsistência aparece o ícone \*.

 A frequência deste(a) servidor(a) não pode ser homologada pois: Não registrou ponto em dia útil e não possui ocorrência de justificativa cadastrada. A frequência deste(a) servidor(a) não pode ser homologada pois: Possui ocorrência de ausência ainda pendente de homologação. 4 14/03/2021 00:00 00:00 ----00:00 --- 08:00 @ ---00:00 00:00 15/03/2021 ----08:00

Se não houver registro de ponto deve ser cadastrado ocorrência, verificar com servidor o motivo ou em sendo falta cadastrar a ocorrência FALTA NÃO JUSTIFICADA.

Observação: Para não sair da tela, basta clicar no ícone \* e cadastrar a ocorrência adequada, caso haja horas excedentes para o dia irá aparecer o ícone a chefia sendo favorável basta clicar que autorizará, em sendo contrário só zerar na coluna HA e clicar no ícone verde, caso ele esteja azul significa que a hora excedente já foi autorizada, só clicar novamente, para confirmar, faz a operação individual para cada dia e comunicar o servidor da decisão de negar as horas excedentes.

Importante 1: Caso haja pontos eletrônicos antigos sem homologar e o calendário de homologação esteja aberto a chefia deve iniciar a homologação do mês mais antigo até

o mês mais recente, exemplo, falta homologar outubro de 2020, em razão disso os meses seguintes estão sem homologar, para homologar fevereiro a chefia deve homologar na sequência, outubro de 2020, novembro de 2020, dezembro de 2020, janeiro de 2020 e fevereiro de 2020.

Importante 2: Caso servidor extrapole os limites máximos de horas excedentes a chefia deve zerar todas as horas, para que seja possível homologar o ponto eletrônico.

Telas para facilitar o entendimento Tela 1: Caminho

| 🔀 Chefia de Unidade   🔍 Consultas   🤗 Escritório | o de I | Ideias   🍪 Férias   🧟 Serviços   层 Solicitações |
|--------------------------------------------------|--------|-------------------------------------------------|
| Acidente de Trabalho                             | •      |                                                 |
| Aposentadoria                                    | •      |                                                 |
| Capacitação                                      | ) s    | DE BUSCA                                        |
| Dados Pessoais/Funcionais                        |        |                                                 |
| Dimensionamento                                  | •      |                                                 |
| Férias                                           | •      |                                                 |
| Histórico de Designação                          |        |                                                 |
| Homologação de Ponto Eletrônico                  | •      | Autorizar Horas Excedentes                      |
| Homologação de Frequência                        | •      | Cadastrar Horários de Trabalho da Equipe        |
| Homologações                                     | •      | Desbloquear Acesso ao Ponto                     |
| Hora Extra                                       | •      | Estornar Homologação de Ponto Eletrônico        |
| Horário de Trabalho                              | •      | Homologar Ponto Eletrônico                      |
| Levantamento de Necessidades de Capacitação      |        | Homologar Solicitações de Período de Recesso    |
| Projetos de Cursos e Concursos                   | •      | Ocorrências da Unidade                          |
| Remoção                                          | •      | Ocorrências/Ausências do Servidor               |
|                                                  |        | Relatórios 🕨                                    |

#### Tela 2: Seleção de unidade

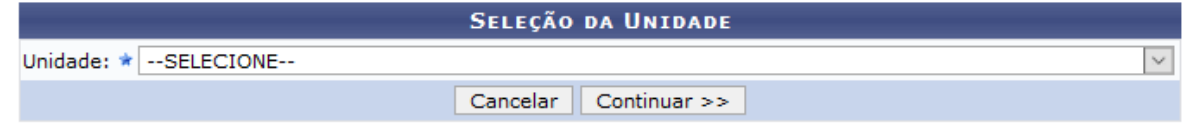

#### Tela 3: Seleção de Mês

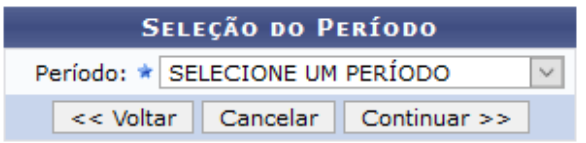

#### Tela 4: Lista de Servidores para homologação

| FOLHAS DE PONTO DE MARÇO DE 2021 |
|----------------------------------|
|                                  |

| 1 | Servidores Lotados/Localizados na Unidade |                   |                   |              |    |     |   |  |
|---|-------------------------------------------|-------------------|-------------------|--------------|----|-----|---|--|
|   | Todos Nome (Siape)                        | Horas Trabalhadas | Horas Homologadas | Saldo Mensal |    |     |   |  |
| × |                                           | 03:09             | 88:00             | -96:00       | ۹, | (   | B |  |
|   |                                           | 00:00             | 184:00            | 00:00        | ٩  | (   | B |  |
|   |                                           | 00:00             | 184:00            | 00:00        | ۹, | (   | R |  |
|   |                                           | 00:00             | 184:00            | 00:00        | ۹, | (   | B |  |
| × |                                           | 00:00             | 88:00             | -96:00       | Q  | (   | P |  |
|   |                                           | 00:00             | 184:00            | 00:00        | Q  | (   | B |  |
|   |                                           | 00:00             | 184:00            | 00:00        | ۹, | (   | B |  |
|   |                                           | 00:00             | 184:00            | 00:00        | ۹, | (   | B |  |
|   |                                           | 00:00             | 40:00             | 00:00        | ۹, | ۵ ( | P |  |
|   |                                           | 00:00             | 168:00            | 00:00        | ۹, | ۵ ( | B |  |
| ( | DBSERVAÇÕES SOBRE A HOMOLOGAÇÃO           |                   |                   |              |    |     |   |  |
|   |                                           |                   |                   |              |    |     |   |  |
|   | Homologar << V                            | /oltar Cancelar   |                   |              |    |     |   |  |

#### 2.4.4 – Estornar Homologação de Ponto Eletrônico

Caso haja alguma alteração a ser feita e o calendário de homologação esteja aberto a chefia pode Estornar a Homologação do Ponto Eletrônico

**Caminho**: Chefia de Unidade -> Homologação de Ponto Eletrônico -> Estornar Homologação de Ponto Eletrônico.

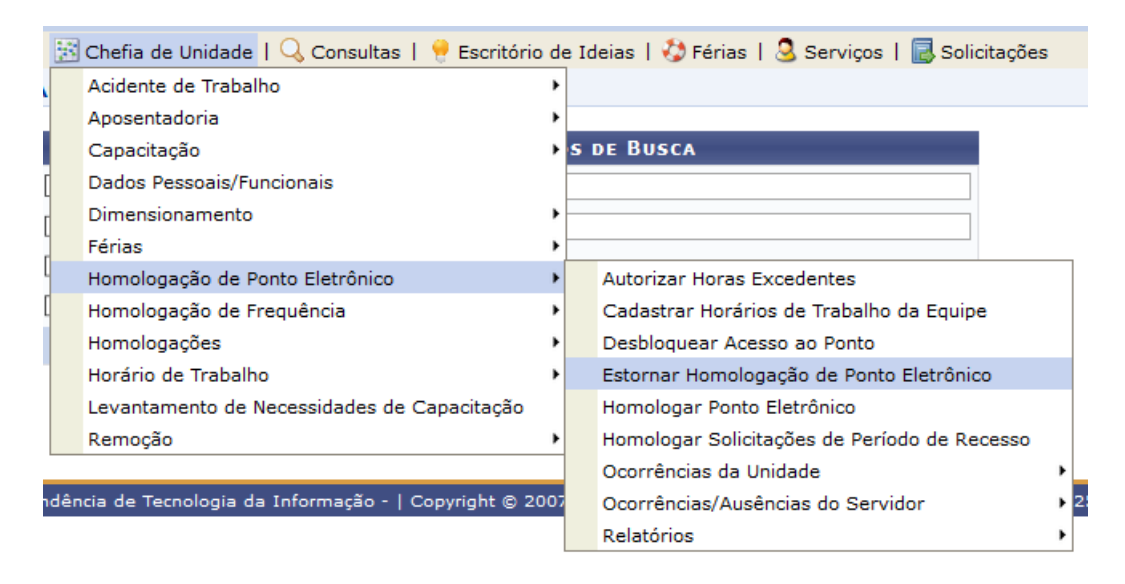

Em seguida: Selecionar o mês e pesquisar o nome do servidor

| DADOS PARA CONSULTA                      |  |  |  |  |
|------------------------------------------|--|--|--|--|
| Mês/Ano de Referência: * Março de 2021 💟 |  |  |  |  |
| Servidor:                                |  |  |  |  |
| Buscar Cancelar                          |  |  |  |  |

Por fim: Selecionar o servidor, colocar a justificativa e clicar Estornar Homologação

| Servidores Encontrados (1) |         |                       |        |                |                        |
|----------------------------|---------|-----------------------|--------|----------------|------------------------|
| UNIDADE DE EXERCÍCIO:      |         |                       |        |                |                        |
| Todos Nome (Matrícula)     | Lotação | Situação<br>Funcional | СН     | Homologado Por | Data da<br>Homologação |
|                            |         | Ativo<br>Permanente   | 40H    |                |                        |
| Justificativa: *           |         |                       |        |                |                        |
|                            |         | Estornar Homol        | ogação |                |                        |

Observação: Se o ponto a ser corrigido, não for do mês em homologação, deve se atendar ao calendário de homologação, estando aberto, o estorno é em efeito cascata, um de cada vez, inicia do mês mais recente e vais até o mês mais antigo, exemplo Fevereiro de 2021 depois janeiro de 2021, Dezembro de 2020, até o mês pretendido.

#### 2.4.5 – Homologação de Frequência

A Homologação da frequência deve ser feita após a homologação do ponto eletrônico.

Caminho: Chefia de Unidade -> Homologação de Frequência -> Homologar Frequência

O sistema irá mostrar automaticamente a lista do mês a ser homologado, basta selecionar todos na caixa de seleção  $\Box$  e clicar em Homologar, estando homologado aparece o ícone  $\checkmark$ 

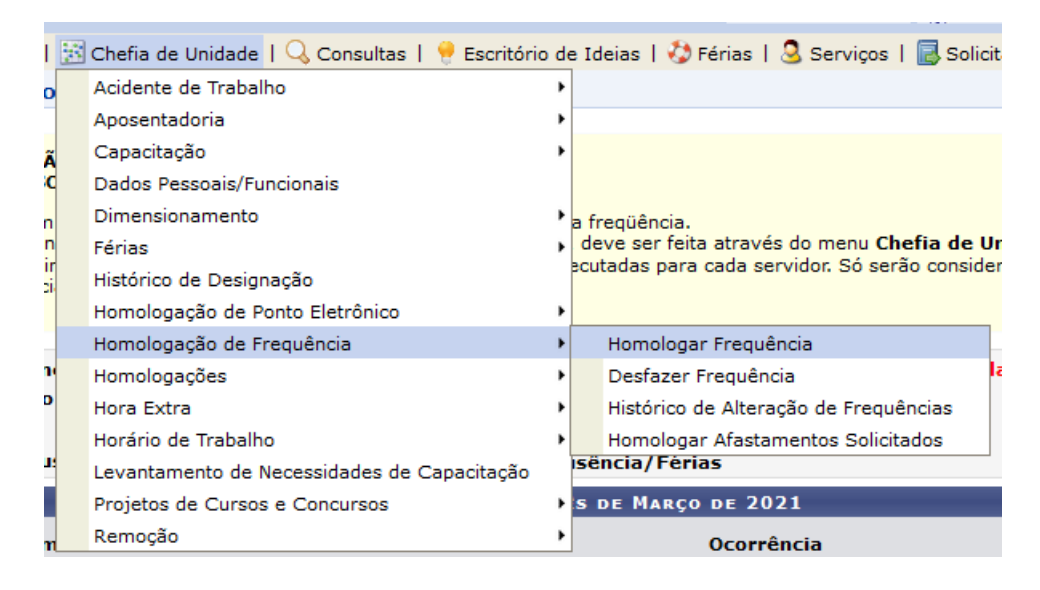

Após o passo anterior, será mostrada uma tela com os servidores da unidade e suas possíveis pendências. Se estiver tudo correto, basta selecionar os servidores e clicar em homologar no final da página. Se existir pendências, o chefe deverá realizar as devidas correções para que seja possível a homologação da frequência do servidor.

| √: A<br>∳: A<br>₩: A                                                                                                    | usência/Férias/Freqüência já homologada<br>dicionar Ausência para o Servidor<br>Nterar Ausência/Férias | ¥: Ausência/Férias/Freqüên<br><a>€ Visualizar Ausência</a> | ncia com homologação | negada/pendente           |         |
|----------------------------------------------------------------------------------------------------|----------------------------------------------------------------------------------------------------|------------------------------------------------------------|----------------------|---------------------------|---------|
| Q: N                                                                                                    | egar homologação de ausência                                                                           | 🌍: Homologar Ausência/Fér                                  | ias                  |                           |         |
|                                                                                                    | Frequências                                                                                            | Associadas ao Mês de Março                                 | O DE 2021            |                           |         |
| Freq.                                                                                                    | Matrícula Nome                                                                                         |                                                            | Ocorrência           | Horas Extra<br>Disponívei | 15<br>5 |
| Todos                                                                                                    |                                                                                                    |                                                            |                      |                           |         |
| -                                                                                                    |                                                                                                    |                                                            | INTEGRAL             | 0                         | 4       |
| $\checkmark$                                                                                                    |                                                                                                    |                                                            | INTEGRAL             | 0                         | -       |
| -                                                                                                    |                                                                                                    |                                                            | INTEGRAL             | 0                         | -       |
| -                                                                                                    |                                                                                                    |                                                            | INTEGRAL             | 0                         |         |
| <ul> <li>Image: A second second s</li></ul> |                                                                                                    |                                                            | INTEGRAL             | 0                         | 4       |
|                                                                                                    |                                                                                                    | Homologar Cancelar                                         |                      |                           |         |
|                                                                                                    |                                                                                                    |                                                            |                      |                           |         |
| 0                                                                                                    |                                                                                                    |                                                            |                      | 0                         | +       |
|                                                                                                    | CONSULTA/EXAME MÉDICO - SERVIDOR (ATESTADO MÉDICO                                                      | ) - 01/09/2019 - 01/09/2019                                |                      |                           | a 🗟 o   |
|                                                                                                    | CONSULIA/EXAME MÉDICO SERVIDOR (ALESTADO MÉDICO                                                        | ) 02/09/2019 02/09/2019                                    |                      |                           |         |
|                                                                                                    | CONSULTA/EXAME MÉDICO - SERVIDOR (ATESTADO MÉDICO                                                      | ) - 03/09/2019 - 03/09/2019                                |                      |                           | 0 0 0   |
|                                                                                                    | COMPARECIMENTO/CONSULTA MÉDICO - SERVIDOR (DECLA                                                       | BRAÇÃO) - 10/00/2010 - 18/09/2010                          |                      |                           | . 0 0   |
| 80                                                                                                    |                                                                                                    |                                                            | INTEGRAL             | 0                         |         |
|                                                                                                    |                                                                                                    |                                                            |                      | 0                         | •       |
|                                                                                                    | CAPACITAÇÃO - 11/09/2019 - 11/09/2019                                                                  |                                                            |                      |                           |         |
|                                                                                                    | Capacitação - 15/09/2018 - 15/09/2019                                                                  |                                                            |                      |                           |         |
|                                                                                                    | Capacittacars - 16/00/2010 - 16/00/2010                                                                |                                                            |                      |                           |         |
|                                                                                                    |                                                                                                    |                                                            |                      |                           |         |
|                                                                                                    |                                                                                                    | Homologar   Cancelar                                       |                      |                           |         |

Observação: Depois de homologada(s) a(s) frequência(s) do(s) servidor(es), não poderá mais ser realizada qualquer alteração na folha. No caso de identificar erros ou omissões após a homologação, dentro do prazo estabelecido, ou seja, <u>até o quinto dia</u> <u>útil do mês subsequente</u> a chefia pode Desfazer Frequência

|   | 13 | Chefia de Unidade   🔍 Consultas   🤗 Escritório | o de | e Ideias   🏷 Férias   🧟 Serviços   层 Solicit:  |
|---|----|------------------------------------------------|------|------------------------------------------------|
| 5 |    | Acidente de Trabalho                           | ۲    |                                                |
| j |    | Aposentadoria                                  | ۲    |                                                |
| Ă |    | Capacitação                                    | ۲    |                                                |
| C |    | Dados Pessoais/Funcionais                      |      |                                                |
| 1 |    | Dimensionamento                                | ۲    | a fregüência.                                  |
| 1 |    | Férias                                         | ۲    | deve ser feita através do menu Chefia de Un    |
| i |    | Histórico de Designação                        |      | ecutadas para cada servidor. So serao consider |
|   |    | Homologação de Ponto Eletrônico                | ۲    |                                                |
| l |    | Homologação de Frequência                      | ⊁    | Homologar Frequência                           |
| 1 |    | Homologações                                   | ۲    | Desfazer Frequência                            |
| • |    | Hora Extra                                     | ۲    | Histórico de Alteração de Frequências          |
|   |    | Horário de Trabalho                            | ۲    | Homologar Afastamentos Solicitados             |
| Ľ |    | Levantamento de Necessidades de Canacitação    |      | sëncia/Férias                                  |

#### 2.4.6 – Autorizar Horas excedentes

Além da opção de autorização de Horas Excedentes apresentada na observação da página 24, todas horas que extrapolem 1 hora a mais da carga horária do dia, deve ser autorizada pela chefia imediata.

**Caminho**: Chefia de Unidade -> Homologação de Ponto Eletrônico -> Autorizar Horas Excedentes

|   | Chefia de Unidade   🔍 Consultas   🤗 Escritório | de | e Id | deias   🤣 Férias   🧟 Serviços   🗟 Solicitações |     |
|---|------------------------------------------------|----|------|------------------------------------------------|-----|
|   | Acidente de Trabalho                           | ۲  |      |                                                |     |
|   | Aposentadoria                                  | ۲  |      |                                                |     |
|   | Capacitação                                    | ۲  | S I  | DE BUSCA                                       |     |
|   | Dados Pessoais/Funcionais                      |    |      |                                                |     |
| r | Dimensionamento                                | ۲  |      |                                                |     |
|   | Férias                                         | ۲  |      |                                                |     |
| 4 | Histórico de Designação                        |    |      |                                                |     |
| 9 | Homologação de Ponto Eletrônico                | ►  |      | Autorizar Horas Excedentes                     |     |
|   | Homologação de Frequência                      | ۲  |      | Cadastrar Horários de Trabalho da Equipe       |     |
| 1 | Homologações                                   | ۲  |      | Desbloquear Acesso ao Ponto                    |     |
|   | Hora Extra                                     | ۲  |      | Estornar Homologação de Ponto Eletrônico       |     |
|   | Horário de Trabalho                            | ۲  |      | Homologar Ponto Eletrônico                     |     |
|   | Levantamento de Necessidades de Capacitação    |    |      | Homologar Solicitações de Período de Recesso   |     |
|   | Projetos de Cursos e Concursos                 | ۲  |      | Ocorrências da Unidade                         | • 2 |
|   | Remoção                                        | ۲  |      | Ocorrências/Ausências do Servidor              | •   |
|   |                                                |    |      | Relatórios                                     | •   |

Filtrar a busca pelo mês ou por servidor

|                                         | INFORME OS CRITÉRIOS DE BUSCA          |
|-----------------------------------------|----------------------------------------|
| Período: 🖈 Mar                          | rço de 2021 🔽                          |
| Servidor:                               |                                        |
| Unidade de Exercício:                   |                                        |
| 🗌 Considerar Unidades Vinculadas à Unid | lade de Exercício                      |
| 🗌 Unidade de Lotação:                   |                                        |
| Considerar Unidades Vinculadas à Unid   | lade de Lotação                        |
| 🗌 Unidade de Localização:               |                                        |
| 🗌 Considerar Unidades Vinculadas à Unid | lade de Localização                    |
|                                         | Buscar Cancelar                        |
|                                         | 🖈 Campos de preenchimento obrigatório. |

O Sistema irá mostrar a lista de horas a serem autorizadas, clicar no ícone <sup>QA</sup> o sistema irá abrir o espelho de ponto e observar os dias com o ícone <sup>CA</sup> sendo favorável autorizar ou contrário zerar na coluna HA e clicar no ícone (faz um dia por de cada vez caso for zerar) e comunicar o servidor.

Observação: O sistema mostra mensagem de erro ao homologar o ponto eletrônico, caso as horas excedentes extrapolem os limites máximos, a chefia deve zerar todas as horas na coluna HA e clicar no ícone , para que seja possível homologar o ponto eletrônico.

#### 2.4.7 – Desconto de horas registradas indevidamente

O servidor bateu a entrada pela manhã e saiu para resolver problemas pessoais correto e não registrou saída, antes ou durante a homologação do ponto a chefia de unidade pode descontar horas de trabalho computadas indevidamente (para um dia específico), comunicar servidor após registro do desconto.

A chefia deve abrir o espelho de ponto do servidor no caminho de homologação do ponto eletrônico e no dia a ser descontado as horas registradas indevidamente clicar no

ícone 🧧 e informar a quantidade de horas.

A imagem da situação em questão encontra-se ilustrada abaixo:

| Ľ. |   |                | Salao de Horas Homologado ate 28/02/ |                                         |               |       |       |       |       | 28/02/2021: | 57:54 |     |
|----|---|----------------|--------------------------------------|-----------------------------------------|---------------|-------|-------|-------|-------|-------------|-------|-----|
|    |   |                | 01/03/2021                           | 07:00 - 12:54 🎢<br>14:15 - 18:14        | 09:53 10:08 😐 | 02:08 | 02:00 | 10:00 | 02:00 | 02:00       | 59:54 | © 🔶 |
|    |   | Justificativa: |                                      |                                         |               |       |       |       |       |             |       |     |
|    | G | •              | 02/03/2021                           | 07:05 - 13:07 <b>1</b><br>14:18 - 18:26 | 10:10 12:08 😐 | 04:08 | 02:00 | 10:00 | 02:00 | 04:00       | 61:54 | © 🔶 |
|    |   |                |                                      | Justificativa:                          |               |       |       |       |       |             |       |     |

|                        | Desconto de Horas Registradas Indevidamente - Dia 08/03/2021 |
|------------------------|--------------------------------------------------------------|
| Quantidade de Horas: 🛊 | (HH:mm)                                                      |
| Justificativa: 😭       |                                                              |
|                        | Salvar Cancelar                                              |

#### 2.5 – Homologação de recesso de final de ano

A Homologação do período de recesso deve ser feita antes da homologação do ponto eletrônico de dezembro ou de acordo com o normativo que autoriza o recesso.

Seguir o caminho abaixo, filtrando por ano, o sistema irá mostrar todos os períodos de recesso da unidade sob sua chefia ou utilizar outros filtros.

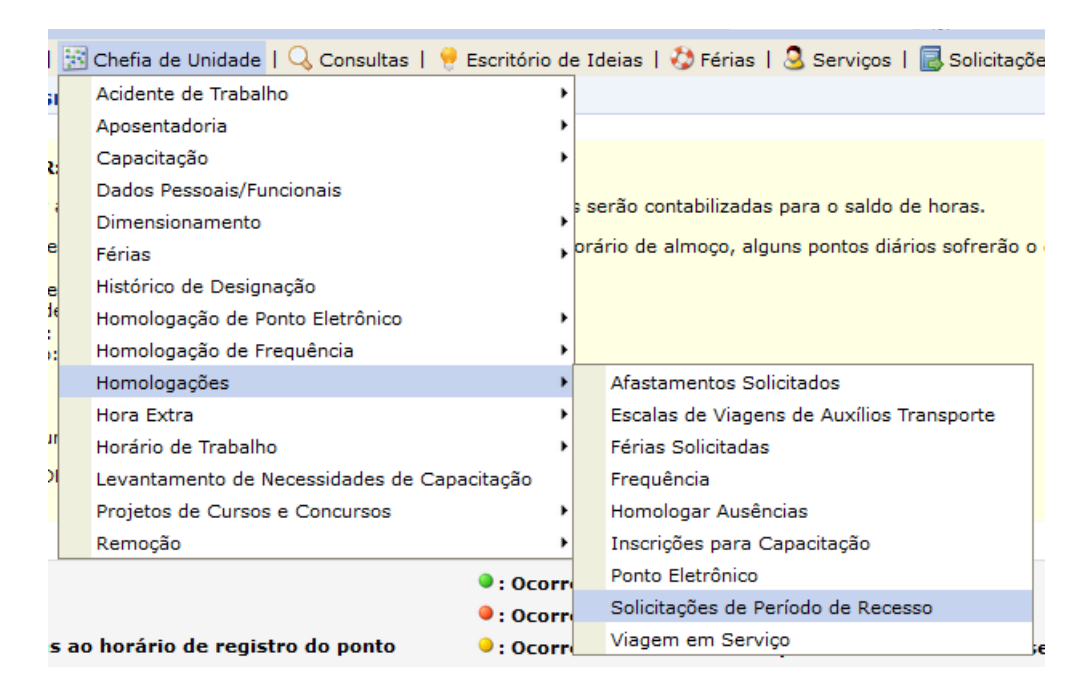

| Critérios de Busca |                 |  |  |  |  |  |  |  |
|--------------------|-----------------|--|--|--|--|--|--|--|
| Ano de Referência: | 2021            |  |  |  |  |  |  |  |
| Servidor:          |                 |  |  |  |  |  |  |  |
| Unidade:           |                 |  |  |  |  |  |  |  |
| Status:            | SELECIONE       |  |  |  |  |  |  |  |
|                    | Buscar Cancelar |  |  |  |  |  |  |  |

|          |         | 📀: Autorizar 🛛 😣: Negar 🔍 : Visu        | alizar Detalhes             |               |
|----------|---------|-----------------------------------------|-----------------------------|---------------|
|          | LISTAGE | m de Solicitações Enviadas Para Homolog | AÇÃO DE PERÍODOS DE RECESSO |               |
| Servidor | Unidade | Ano de<br>Referência                    | Período de Recesso          | Status 🗸 🗸    |
| ,        | LOUGH   | 2019                                    | 23/12/2019 a 27/12/2019     | ENVIADA 🔍 🔘 😫 |

#### 2.6 – Ocorrência da Unidade

Esta funcionalidade realiza o cadastro de ocorrência em uma unidade, e tem por finalidade abonar o dia de trabalho de **todos os servidores desta unidade** já que, devido a esta ocorrência, não conseguiram registrar seu ponto eletrônico para um dia de trabalho em específico. Em geral o cadastro desse tipo de ocorrência é utilizado para situações em que houve algum tipo de problema técnico e/ou geral que impediu o registro diário do ponto eletrônico destes servidores ou em casos de dedetização da unidade e inviabilize o trabalho presencial.

| 🔝 Chefia de Unidade   🔍 Consultas   🤗 Escritório | 📓 Chefia de Unidade   🔍 Consultas   🥊 Escritório de Ideias   🤣 Férias   🧟 Serviços   🐻 Solicitações |                                                                              |  |  |  |  |  |  |
|--------------------------------------------------|----------------------------------------------------------------------------------------------------|------------------------------------------------------------------------------|--|--|--|--|--|--|
| Acidente de Trabalho                             | •                                                                                                   |                                                                              |  |  |  |  |  |  |
| Aposentadoria                                    | •                                                                                                   |                                                                              |  |  |  |  |  |  |
| Capacitação                                      | •                                                                                                   | de abonar o dia de trabalho de <b>todos servidores desta unidade</b> já que. |  |  |  |  |  |  |
| Dados Pessoais/Funcionais                        | •                                                                                                   | trabalho em específico. Em geral o cadastro desse tipo de ocorrência é       |  |  |  |  |  |  |
| Dimensionamento                                  | •                                                                                                   | diu o registro diário do ponto eletrônico destes servidores.                 |  |  |  |  |  |  |
| Férias                                           | •                                                                                                   | ê                                                                            |  |  |  |  |  |  |
| Histórico de Designação                          |                                                                                                    | ENCIA                                                                        |  |  |  |  |  |  |
| Homologação de Ponto Eletrônico                  | •                                                                                                   | Autorizar Horas Excedentes                                                   |  |  |  |  |  |  |
| Homologação de Frequência                        | •                                                                                                   | Cadastrar Horários de Trabalho da Equipe                                     |  |  |  |  |  |  |
| Homologações                                     | •                                                                                                   | Desbloquear Acesso ao Ponto                                                  |  |  |  |  |  |  |
| Hora Extra                                       | •                                                                                                   | Estornar Homologação de Ponto Eletrônico                                     |  |  |  |  |  |  |
| Horário de Trabalho                              | •                                                                                                   | Homologar Ponto Eletrônico                                                   |  |  |  |  |  |  |
| Levantamento de Necessidades de Capacitação      |                                                                                                    | Homologar Solicitações de Período de Recesso                                 |  |  |  |  |  |  |
| Projetos de Cursos e Concursos                   | •                                                                                                   | Ocorrências da Unidade                                                       |  |  |  |  |  |  |
| Remoção                                          | •                                                                                                   | Ocorrências/Ausências do Servidor   Listar/Alterar                           |  |  |  |  |  |  |
| Cadastrar C                                      | Can                                                                                                 | Relatórios                                                                   |  |  |  |  |  |  |

Pode ser especificado horário de início e término ou caso seja o dia todo não informar, pode também aplicar a ocorrência a unidades subordinadas à que está realizando o cadastro.

| Dados da Ocorrência                               |  |
|---------------------------------------------------|--|
| Solicitante: Solicitante Solicitante Solicitante  |  |
| Data da Ocorrência: *                             |  |
| Informar Horário: * 🔘 Sim 🔘 Não                   |  |
| Horário de Início: *                              |  |
| Horário de Término: *                             |  |
| Unidade: *                                        |  |
| Descrição: *                                      |  |
| Aplicar esta ocorrência às unidades subordinadas. |  |
| Cadastrar Cancelar                                |  |

#### \* Campos de preenchimento obrigatório.

#### 2.6 - Consultar espelho de ponto da equipe

| 🛅 Chefia de Unidade   🔍 Consultas   💡 Escritório | de Ideias   🤣 Férias   🧕 Serviços   📑 Solicitações |                      |
|--------------------------------------------------|----------------------------------------------------|----------------------|
| Acidente de Trabalho                             |                                                    |                      |
| Aposentadoria                                    |                                                    |                      |
| Capacitação                                      | s de Busca                                         |                      |
| Dados Pessoais/Funcionais                        |                                                    |                      |
| Dimensionamento                                  |                                                    |                      |
| Férias                                           |                                                    |                      |
| Histórico de Designação                          |                                                    |                      |
| Homologação de Ponto Eletrônico                  | Autorizar Horas Excedentes                         |                      |
| Homologação de Frequência                        | Cadastrar Horários de Trabalho da Equipe           |                      |
| Homologações                                     | Desbloquear Acesso ao Ponto                        |                      |
| Hora Extra                                       | Estornar Homologação de Ponto Eletrônico           |                      |
| Horário de Trabalho                              | Homologar Ponto Eletrônico                         |                      |
| Levantamento de Necessidades de Capacitação      | Homologar Solicitações de Período de Recesso       |                      |
| Projetos de Cursos e Concursos                   | Ocorrências da Unidade 2542-master                 |                      |
| Remoção                                          | Ocorrências/Ausências do Servidor                  |                      |
|                                                  | Relatórios Crédito de Horas Acu                    | mulado               |
|                                                  | Demonstrativo de Co                                | mpensação de Recesso |
|                                                  | Demonstrativo de Co                                | mpensação Especial   |
|                                                  | Espelho de Ponto                                   |                      |
|                                                  | Homologação de Pon                                 | to Eletrônico        |
|                                                  | Relatório de Pendênc                               | ias de Pontos        |

Selecione o período de referência para qual você deseja extrair o relatório. Se preferir, poderá também usar os filtros: servidor e unidade de registro de ponto e pesquisar de unidades vinculadas à unidade sob sua chefia.

| Dados para Consulta                                           |  |  |  |  |  |  |
|---------------------------------------------------------------|--|--|--|--|--|--|
| Período de Referência: * Abril 🗸 / 2021                       |  |  |  |  |  |  |
| Servidor:                                                     |  |  |  |  |  |  |
| Unidade de Registro de Ponto:                                 |  |  |  |  |  |  |
| Considerar Unidades Vinculadas à Unidade de Registro de Ponto |  |  |  |  |  |  |
| Buscar Cancelar                                               |  |  |  |  |  |  |

Após a seleção do período de referência, irá ser mostrada uma tela com todos os servidores do setor (se nenhum filtro adicional foi configurado). Para o espelho de ponto ser mostrado, basta clicar no ícone (a) no canto direito da linha referente ao servidor.

|       | 🐼: Selecionar Servidor                                  |  |                             |            |  |  |  |  |  |  |
|-------|---------------------------------------------------------|--|-----------------------------|------------|--|--|--|--|--|--|
|       | Servidores Encontrados para Abril de 2021 (8 Registros) |  |                             |            |  |  |  |  |  |  |
| SIAPE | Nome                                                    |  | Cargo                       |            |  |  |  |  |  |  |
|       |                                                         |  | ADMINISTRADOR               | 9          |  |  |  |  |  |  |
|       |                                                         |  | ASSISTENTE EM ADMINISTRACAO | 9          |  |  |  |  |  |  |
|       |                                                         |  | ASSISTENTE EM ADMINISTRACAO | $\bigcirc$ |  |  |  |  |  |  |
|       |                                                         |  | ASSISTENTE EM ADMINISTRACAO | $\bigcirc$ |  |  |  |  |  |  |
|       |                                                         |  | ADMINISTRADOR               | Ø          |  |  |  |  |  |  |
|       |                                                         |  | ASSISTENTE EM ADMINISTRACAO | Ø          |  |  |  |  |  |  |
|       |                                                         |  | ASSISTENTE EM ADMINISTRACAO | $\bigcirc$ |  |  |  |  |  |  |
|       |                                                         |  | ASSISTENTE EM ADMINISTRACAO | 3          |  |  |  |  |  |  |

Ao clicar na seta verde, será detalhado o espelho de ponto do servidor selecionado.

#### PORTAL DO SERVIDOR > ESPELHO DE PONTO - FEVEREIRO DE 2020

#### PONTO DIÁRIO DO SERVIDOR:

#### Homologado por:

- Por não haver intervalo entre os horários do dia que respeite a configuração de horário de almoço, alguns pontos diários sofrerão o desconto automático de horário de almoço. • Horário mínimo de saída: 11:00

  - Horário máximo de retorno: 14:00
    Intervalo mínimo: 01:00
    Intervalo máximo: 03:00

Horário de funcionamento das unidades do servidor:

HR: Horas Registradas

HC: Horas Contabilizadas

06:00 às 19:00

**HE: Horas Excedentes** 

🔞: Situação do ponto no dia Corrência de crédito de horas 🖏: Férias Ocorrência de débito de horas Informações relacionadas ao horário de registro do ponto • : Ocorrência de débito compensável até o mês subsequente • : Ocorrência autorizada à compensação em período definido pela chefia 🔗: Observação registrada pelo servidor referente ao ponto le servidor da la servidor de la servidor de la ser • : Ausência cadastrada/removida após a homologação do ponto eletrônico 🕑 : Detalhamento do consumo dos créditos de horas autorizados 🏘 : Ausência sobreposta após homologação do ponto eletrônico 🎋 Saída para Intervalo

HA: Horas Autorizadas

HH: Horas Homologadas

| _        |                 |            |                                          |                   |       |        |        |         |                            |           |                    |                  |                           |
|----------|-----------------|------------|------------------------------------------|-------------------|-------|--------|--------|---------|----------------------------|-----------|--------------------|------------------|---------------------------|
|          |                 |            |                                          | _                 | E     | SPELHO | DE PON | to - Fe | VEREIRO                    | DE 2020   | )                  |                  |                           |
|          |                 | Horários   |                                          | Horas Trabalhadas |       |        |        |         | Saldo de Horas Autorizadas |           |                    |                  |                           |
|          |                 | Data       | Registrados                              | HR                | HC    | HE     | HA     | нн      | Crédito                    | Débito    | Saldo No Mês       | Saldo Acumulado* | Débito Não<br>Compensável |
|          |                 |            |                                          |                   |       |        |        | Saldo   | de Horas i                 | Homologad | lo até 31/01/2020: | 04:05            |                           |
|          |                 | 01/02/2020 |                                          |                   |       |        |        | 00:00   |                            |           | 00:00              | 04:05            |                           |
|          |                 | 02/02/2020 |                                          |                   |       |        |        | 00:00   |                            |           | 00:00              | 04:05            |                           |
|          |                 | 03/02/2020 | 07:27 - 12:04 <b>  </b><br>13:04 - 17:08 | 08:41             | 09:07 | 01:07  | 01:07  | 09:07   | 01:07                      |           | 01:07              | 05:12            |                           |
|          | ${}^{\bigcirc}$ | 04/02/2020 | 08:05 - 12:05 <b>  </b><br>13:22 - 17:01 | 07:39             | 08:00 |        |        | 08:00   |                            |           | 01:07              | 05:01            |                           |
|          |                 | 05/02/2020 | 08:02 - 12:00 <b>  </b><br>13:00 - 17:16 | 08:14             | 08:42 | 00:42  | 00:42  | 08:42   | 00:42                      |           | 01:49              | 05:43            |                           |
| <u>G</u> | ٠               | 06/02/2020 | 08:14 - 12:00 <b>  </b><br>13:00 -       | 03:46             | 08:00 |        |        | 08:00   |                            |           | 01:49              | 05:43            |                           |
|          |                 | 07/02/2020 | 08:27 - 12:01 <b>1</b><br>13:01 - 17:29  | 08:02             | 08:16 | 00:16  | 00:16  | 08:16   | 00:16                      |           | 02:05              | 05:59            |                           |
|          |                 | 08/02/2020 |                                          |                   |       |        |        | 00:00   |                            |           | 02:05              | 05:59            |                           |
|          |                 | 09/02/2020 |                                          |                   |       |        |        | 00:00   |                            |           | 02:05              | 05:59            |                           |
|          | ${}^{\bigcirc}$ | 10/02/2020 | 08:25 - 12:00 <b>1</b><br>13:07 - 17:07  | 07:35             | 08:00 |        |        | 08:00   |                            |           | 02:05              | 05:42            |                           |
|          |                 | 11/02/2020 | 08:22 - 12:00 <b>1</b><br>13:00 - 17:16  | 07:54             | 08:09 | 00:09  | 00:09  | 08:09   | 00:09                      |           | 02:14              | 05:51            |                           |
|          |                 | 12/02/2020 | 08:08 - 12:00 <b>  </b><br>13:00 - 17:04 | 07:56             | 08:18 | 00:18  | 00:18  | 08:18   | 00:18                      |           | 02:32              | 06:09            |                           |

Observar a legenda acima para entender os ícones que aparecem no espelho de ponto, o ícone significa que o sistema está usando o saldo de horas para completar a carga horária do dia, se na coluna HE o saldo de horas aparecer verde as horas estão sendo usadas para compensação de uma ocorrência ou para o recesso de final de ano. Basta posicionar a seta do mouse sobre o ícone que aparecerá um balão com a informação.

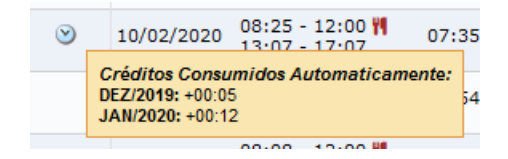

#### 2.7 – Cadastrar Escala de Servidor

**Primeiro:** Para definir a escala de trabalho dos servidores eles terão que estar cadastrados com regime de escala no dimensionamento. O caminho é: Menu Servidor > Chefia da unidade > Dimensionamento > Localização > Localizar servidor.

| 📧 Chefia de Unidade   🔍 Consultas   🌻 Escritório | o de | Ideias   🍪 Férias   🧟 Serviços   层 Soli | icita | ações                               |
|--------------------------------------------------|------|-----------------------------------------|-------|-------------------------------------|
| Acidente de Trabalho                             | •    |                                         |       |                                     |
| Aposentadoria                                    | •    |                                         |       |                                     |
| Capacitação                                      | •    |                                         |       |                                     |
| Dados Pessoais/Funcionais                        |      |                                         | _     |                                     |
| Dimensionamento                                  | •    | Atribuições da Unidade                  |       |                                     |
| Férias                                           | •    | Alterar Turno de Trabalho da Unidade    | ã     | o o desconto automático de          |
| Histórico de Designação                          |      | Descrever Processo de Trabalho          |       |                                     |
| Homologação de Ponto Eletrônico                  | •    | Força de Trabalho                       |       |                                     |
| Homologação de Frequência                        | •    | Geral                                   |       |                                     |
| Homologações                                     | •    | Localização                             | Þ     | Localizar Servidor                  |
| Hora Extra                                       | •    | Relatórios                              | •     | Localizar Servidores da Unidade     |
| Horário de Trabalho                              | •    | Setores de Trabalho                     |       | Configurar Vigência de Localizações |
| Levantamento de Necessidades de Capacitação      | 1    | .02): 06:00 às 19:00                    |       |                                     |
| Projetos de Cursos e Concursos                   | •    |                                         |       |                                     |
| Remoção                                          | •    |                                         |       |                                     |

Segundo: Informe o nome do servidor e clique em selecionar:

|             | SELECIONAR SERVIDOR |   |
|-------------|---------------------|---|
| Servidor: * |                     | ] |
|             | Selecionar Cancelar |   |

\* Campos de preenchimento obrigatório.

**Terceiro:** Selecione a unidade de localização e clique na caixa ao lado do nome da unidade como indica a figura abaixo. Clique em gravar e configurar vigência.

| ''': Remover Servidor (Somente para servidores de outras unidades ou servidores já desligados da instituição)<br>♀: Visualizar Horário do Servidor 🛸: Visualizar/Alterar Setor utilizando árvore de unidades 🕕: Servidor Desligado da Instituição<br>│: Marque se o servidor não tiver horário fixo pois trabalha em escala |                                                                       |  |  |  |  |  |  |  |
|----------------------------------------------------------------------------------------------------|-----------------------------------------------------------------------|--|--|--|--|--|--|--|
|                                                                                                    | Passo 01 - Localização dos Servidores na Unidade                      |  |  |  |  |  |  |  |
| LOCALIZAÇÃO DOS SERV                                                                                                    | IDORES NA UNIDADE                                                     |  |  |  |  |  |  |  |
| Servidor                                                                                                    | Setor de Trabalho 🔠                                                   |  |  |  |  |  |  |  |
| DYEGO KLEODON ANDRADE DA<br>SILVA<br>Matrícula: 2087726                                                                                                    | SELECIONE                                                             |  |  |  |  |  |  |  |
|                                                                                                    | Gravar e Configurar Vigência << Voltar Cancelar Gravar e Continuar >> |  |  |  |  |  |  |  |

**Quarto:** Feita essa configuração o chefe da unidade já poderá definir as escalas para o servidor pelo caminho: SIGRH > módulos > Portal da chefia da unidade > Escalas de trabalho > lançar escalas. Selecione a unidade de exercício, o mês e ano e clique em prosseguir.

|                             | Ajuda?         | Tempo de S   | <i>essão:</i> 01:26          | SAIR                    | Ē.                        |                    |                                |
|-----------------------------|----------------|--------------|------------------------------|-------------------------|---------------------------|--------------------|--------------------------------|
| 🎯 Módulos                   | 🔥 Ca           | ixa Postal   | 🍗 Abrir C                    | hamado                  |                           |                    |                                |
| 📲 Menu Servide              | or 🕺 Alt       | erar senha   |                              |                         |                           |                    |                                |
|                             |                |              | Módulos do SIG               | RH                      |                           |                    |                                |
| MENU PRINCIPAL              |                |              |                              |                         |                           | PORTAIS            |                                |
| 6                           | 99999<br>12    | 12           | <b>G</b>                     | 2                       | <b>F</b>                  | 2                  | 3                              |
| Administração de<br>Pessoal | Agenda Ap      | osenta doria | DAS Ate                      | ndimento ao<br>Servidor | Auxílios/<br>Solicitações | Portal do Servidor | Portal da Chefia da<br>Unidade |
| 23                          | <u>68</u>      | <b></b>      | <u>69</u>                    |                         | (A)                       | 2                  | 2                              |
|                             |                |              |                              |                         |                           | _                  |                                |
| 😡 Avaliação 🛃 Hor           | mologaçĉes   🤢 | Frequência   | Escalas de Trab              | alho   🍪 Fé             | ras   🍃 Hora E            | ixtra 🛃 Remoçã     | o   🌼 Outros                   |
|                             |                |              | Lançar Escalas<br>Relatórios |                         |                           |                    |                                |
| Não há notícias             | cadastradas.   |              | Solicitação de I             | Pagamento               | •                         |                    |                                |

**Quinto:** Será exibida uma página com o indicativo das escalas possíveis e os servidores que trabalham em regime de escala, juntamente com os dias para cadastro da escala mensal.

Na caixa de seleção, abaixo do nome do servidor, de acordo com os dias apresentados acima do nome, basta digitar o código da escala, conforme tabela e clicar em cadastrar, deve ser respeitado o calendário de cadastro das escalas e os intervalos de descanso entre jornadas e o intervalo de descanso intrajornada mediante registro eletrônico de frequência.

|   | ✓: Servidor em férias                                                                                                    |     |   |   |   |   |   |   | ×: | Ausê | ncia I | Regis | trada |    |    |    |    |    |    |    |    |    |    |    |    |    |    |    |    |    |
|---|----------------------------------------------------------------------------------------------------|-----|---|---|---|---|---|---|----|------|--------|-------|-------|----|----|----|----|----|----|----|----|----|----|----|----|----|----|----|----|----|
|   | Escalas dos Servidores Dimensionados na Unidade                                                                                                    |     |   |   |   |   |   |   |    |      |        |       |       |    |    |    |    |    |    |    |    |    |    |    |    |    |    |    |    |    |
|   | Servidores Dimensionados (1)                                                                                                    |     |   |   |   |   |   |   |    |      |        |       |       |    |    |    |    |    |    |    |    |    |    |    |    |    |    |    |    |    |
| C | ) 5                                                                                                    | 5 1 | Г | Q | Q | S | S | D | S  | т    | Q      | Q     | S     | S  | D  | S  | т  | Q  | Q  | S  | S  | D  | S  | т  | Q  | Q  | S  | S  | D  | S  |
| 1 | 2                                                                                                    | 2 3 | 3 | 4 | 5 | 6 | 7 | 8 | 9  | 10   | 11     | 12    | 13    | 14 | 15 | 16 | 17 | 18 | 19 | 20 | 21 | 22 | 23 | 24 | 25 | 26 | 27 | 28 | 29 | 30 |
|   | Cervidor) Cadastrar Ausência     Carda et construit de la construit de la |     |   |   |   |   |   |   |    |      |        |       |       |    |    |    |    |    |    |    |    |    |    |    |    |    |    |    |    |    |
|   | Pag. 1 V                                                                                                    |     |   |   |   |   |   |   |    |      |        |       |       |    |    |    |    |    |    |    |    |    |    |    |    |    |    |    |    |    |
|   | Cadastrar Escalas << Voltar Cancelar                                                                                                    |     |   |   |   |   |   |   |    |      |        |       |       |    |    |    |    |    |    |    |    |    |    |    |    |    |    |    |    |    |

O calendário de cadastro de escala fica disponível no SIGRH.

A seguir, lista de escalas de trabalho possíveis.

| Calendário da Folha<br>de Pagamento |               |  |  |  |  |  |  |
|-------------------------------------|---------------|--|--|--|--|--|--|
| Período: Abertos 🗸                  |               |  |  |  |  |  |  |
| ABERTOS                             |               |  |  |  |  |  |  |
| Evento                              | Período       |  |  |  |  |  |  |
| Homologação<br>de Freqüência        | 31/03 a 09/04 |  |  |  |  |  |  |
| Escala de<br>Trabalho               | 15/03 a 15/04 |  |  |  |  |  |  |

## Unidade do Exercício: : Período:

| Esca  | las Possíveis                                                          |          |                                                                           |
|-------|------------------------------------------------------------------------|----------|---------------------------------------------------------------------------|
| D6    | 12H - 07:00 ÅS 19:00 (HULW)                                            | Plantões | s Extras                                                                  |
| DN4   | 24H (06:00 ÀS 06:00 DO DIA SEGUINTE) (HULW)                            | MPD      | MANHÃ COM EXTRA NOTURNO EM DIA ÚTIL                                       |
| DN5   | 24H - (07:00 ÀS 07:00 DO DIA SEGUINTE) (HULW)                          | MPF      | MANHÃ COM EXTRA NOTURNO EM FINAL DE SEMANA OU FERIADO                     |
| HTA   | HORÁRIO DE TRABALHO ABIN                                               | PDSN     | PLANTÃO EXTRA DIURNO COM SERVIÇO NOTURNO (EM DIA ÚTIL)                    |
| М     | MANHÃ (7:00 às 13:00)                                                  | SDPD     | SERVIÇO DIURNO COM PLANTÃO EXTRA NOTURNO EM DIA ÚTIL                      |
| M13   | 6H - 06:00 ÅS 12:00 (HULW)                                             | SDPF     | SERVIÇO DIURNO COM PLANTÃO EXTRA NOTURNO EM FINAL DE SEMANA               |
| M15   | 6H - 07:00 ÀS 13:00 (HULW)                                             | TPD      | TARDE COM EXTRA NOTURNO EM DIA ÚTIL                                       |
| M2    | MANHÃ 2 (7:00 às 11:00)                                                | TPF      | TARDE COM EXTRA NOTURNO EM FINAL DE SEMANA OU FERIADO                     |
| MD    | MANHÃ DOBRADO (7:00 às 13:00)                                          | Plantões | s de Sobreaviso                                                           |
| MT2   | MANHÃ E TARDE 2 (7:00 às 11:00, 13:00 às 17:00)                        | SDPSD    | SERVIÇO DIURNO COM PLANTÃO SOBREAVISO NOTURNO EM DIA ÚTIL                 |
| MT3   | MANHÃ E TARDE 3 (7:00 ÀS 11:00, 12:00 ÀS 16:00)                        | SDSF     | SERVIÇO DIURNO COM PLANTÃO SOBREAVISO NOTURNO EM FINAL DE SEMANA          |
| MTD   | MANHÃ E TARDE DOBRADO (7:00 às 12:00, 14:00 às 17:00)                  | Plantões | s Dobrados                                                                |
| N6    | 12H - 18:00 ÀS 06:00 DO DIA SEGUINTE (HULW)                            | PDPD     | PLANTÃO EXTRA DOBRADO EM DIA ÚTIL                                         |
| N8    | 12H - 19:00 ÀS 07:00 DO DIA SEGUINTE (HULW)                            | PFPF     | PLANTÃO EXTRA DOBRADO EM FINAL DE SEMANA OU FERIADO                       |
| ND4   | 24H - 18:00 ÀS 18:00 DO DIA SEGUINTE (HULW)                            | Plantões | s Duplos (Extra e Sobreaviso)                                             |
| ND5   | 24H - 19:00 ÅS 19:00 DO DIA SEGUINTE (HULW)                            | PDPSD    | PLANTÃO EXTRA DIURNO COM PLANTÃO SOBREAVISO NOTURNO(EM DIA ÚTIL)          |
| PDVD  | PLANTAO 12X24 DIURNO (06:00 - 18:00)                                   | PFSF     | PLANTÃO EXTRA DIURNO COM PLANTÃO SOBREAVISO NOTURNO(EM FINAL DE SEMANA OU |
| PDVN  | PLANTAO 12X24 NOTURNO                                                  | Denon    |                                                                           |
| SD    | DIURNO (7:00 às 19:00)                                                 | PSUPU    |                                                                           |
| SD2   | DIURNO (6:00 ÅS 18:00)                                                 | SFPF     | FERIADO)                                                                  |
| SDD   | DIURNO DOBRADO (7:00 às 19:00)                                         |          |                                                                           |
| SDSN  | 24 HORAS (7:00 do dia selecionado às 7:00 do dia seguinte)             |          |                                                                           |
| SN    | NOTURNO (19:00 DO DIA SELECIONADO ÀS 7:00 DO DIA SEGUINTE)             |          |                                                                           |
| SN    | NOTURNO (19:00 DO DIA SELECIONADO ÀS 7:00 DO DIA SEGUINTE)             | 1        |                                                                           |
| SN2   | NOTURNO (18:00 DO DIA SELECIONADO ÀS 6:00 DO DIA SEGUINTE)             |          |                                                                           |
| SND   | NOTURNO DOBRADO (19:00 DO DIA SELECIONADO ÀS 19:00 DO DIA<br>SEGUINTE) |          |                                                                           |
| Т     | TARDE (13:00 às 19:00)                                                 |          |                                                                           |
| T13   | 6H - 12:00 ÀS 18:00 (HULW)                                             |          |                                                                           |
| T15   | 6H - 13:00 ÀS 19:00 (HULW)                                             |          |                                                                           |
| T2    | TARDE 2 (13:00 às 17:00)                                               |          |                                                                           |
| T5    | 12H - 06:00 ÅS 18:00 (HULW)                                            |          |                                                                           |
| TD    | TARDE DOBRADO (13:00 às 19:00)                                         |          |                                                                           |
| X     | Ausência NÃO registrada no sistema                                     |          |                                                                           |
| OBSER | VACÕES:                                                                |          |                                                                           |

Caso algum servidor não esteja aparecendo na lista gerada será preciso ir em dimensionamento da força de trabalho e dimensionar o servidor.
Os dias preenchidos poderão ter alguma observação. O campo de observação aparecerá automaticamente.
O cálculo das folgas será realizado pelos dias que não ficarem preenchidos.

#### 3. – Pedir orientações sobre o ponto eletrônico

Para facilitar o atendimento para solução de dúvidas e erros apresentados pelo sistema de controle eletrônico de frequência, o servidor ou a chefia imediata podem cadastrar Solicitação Eletrônica no SIGRH, selecionando o serviço FREQUÊNCIA/SIGPONTO, evitando o deslocamento à reitoria.

Outro canal de comunicação é o e-mail: dcrf@progep.ufpb.br

Nas unidades há os Agente de Gestão de Pessoas (AGP) que pode orientar também, no site da Progep tem a Lista de AGP's por unidade

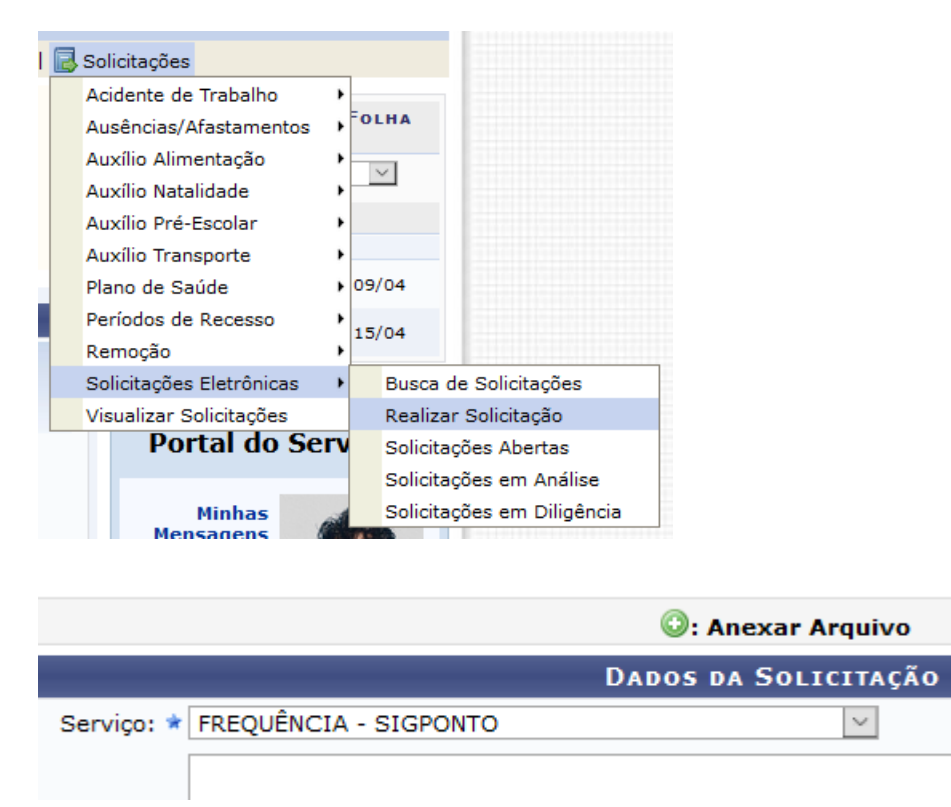

Observação: As Solicitações Eletrônicas do SIGRH, são para atendimento a demandas de competência da Progep.

#### 4. – Perguntas e respostas

#### 1. Qual a finalidade do módulo de frequência do SIGRH?

O módulo de frequência do SIGRH tem como objetivo o acompanhamento diário de registros para controle da assiduidade e pontualidade. A marcação deverá ser efetuada pelo próprio servidor, mediante registro digital. Tais registros podem ser acessados por senha pessoal e intransferível no SIGRH, a mesma utilizada para acessar os sistemas: SIPAC, SIGAA e SIGRH, no endereço eletrônico:

https://sigrh.ufpb.br/sigrh/servidor/portal/servidor.jsf.

# 2. O sistema de controle de ponto eletrônico permite acesso online aos servidores para acompanhamento de sua frequência durante o mês?

Sim, por meio do endereço eletrônico: https://sigrh.ufpb.br/sigrh/servidor/portal/servidor.jsf

#### 3. Quais são os tipos de jornadas de trabalho de servidores técnicoadministrativos existentes na UFPB?

As jornadas de trabalho de servidores da UFPB existentes são as seguintes:

|   | TIPO JORNADA                                                    | DETALHAMENTO                                                                                                    |
|---|-----------------------------------------------------------------|----------------------------------------------------------------------------------------------------|
| 1 | 40 h/semana                                                     | "Jornada padrão", pela qual o servidor trabalha 40 horas semanais e 8 horas diárias, havendo, obrigatoriamente, intervalo para refeição.                                                                                         |
| 2 | 30 h/semana<br>reduzida ou<br>flexibilizada                     | Jornada de trabalho de 30 horas semanais com 6 horas diárias ininterruptas de trabalho presencial autorizada a servidores cujo cargo é de 40 horas semanais e 8 horas diárias com fundamento no art. 3º do Decreto nº 1.590/1995 |
| 3 | menor que 40<br>h/semana com<br>redução salarial<br>proporciona | Redução de jornada com redução salarial proporcional, dada com fundamento na Medida Provisória n º 2.174/2001.                                                                                                    |
| 4 | menor que 40<br>h/semana por<br>questão de saúde                | Redução de jornada sem redução salarial em razão de deficiência ou acompanhamento de dependente com deficiência, com fundamento no art. 98 da Lei nº 8.112/1990.                                                                 |
| 5 | menor que 40<br>h/semana                                        | Conforme Anexo da <u>PORTARIA R/GR/N° 170, DE 06 DE</u><br>JUNHO DE 2019                                                                                                    |

#### 4. Qual a jornada diária máxima?

A jornada diária máxima é de dez horas. Contudo deve ocorrer somente para atender às necessidades do serviço por caso fortuito ou de força maior o exercício de jornadas superiores às previstas.

#### 5. Como são definidos os horários de entrada e saída dos servidores técnicoadministrativos com jornada de trabalho de 8 horas diárias?

A jornada de trabalho terá início e término conforme o horário institucional e de acordo com o estabelecido entre os servidores e as respectivas chefias imediatas,

com vistas a atender sempre ao interesse institucional e às peculiaridades de cada unidade de lotação.

Exige-se, neste processo, o diálogo, o respeito mútuo e a busca do consenso, fundamentando-se em critérios de interesse público, de consideração pelos trabalhadores (o chefe e o subordinado) e de razoabilidade.

## 6. O horário de almoço é livre dentro da jornada de trabalho diária de quem trabalha em jornada de 8 horas diárias?

Sim. O servidor pode escolher o horário em que vai sair para o almoço, desde que não haja prejuízo de funcionamento do serviço, conforme acordado com a chefia imediata, não devendo ser inferior a 1 hora nem exceder o limite de 3 horas, nem pode ficar mais de 7 horas seguidas, se não o sistema descontará duas horas.

## 7. É necessário registro de ponto referente à pausa de 15 minutos permitida ao servidor com jornada de 6 horas diárias?

Não precisa.

Obs.: Inclui-se, neste caso, as pessoas com autorizações fundamentadas no art. 3º do Decreto nº 1.590/1995 e Portaria GB/REITORIA Nº 170, 06/06/2019.

## 8. Como servidores com jornada inferior de 6 horas diárias devem realizar o registro de ponto?

Servidores com jornada de 6 horas diárias deverão realizar o registro de ponto no início e no término da jornada de trabalho.

<u>Obs.</u>: Aos que têm jornada flexibilizada com fundamento no art. 3º do Decreto nº 1.590/1995 e Portaria GB/REITORIA Nº 170, 06/06/2019, não é permitida a interrupção da jornada de trabalho, que deve ser contínua. Entretanto, se, por caso fortuito ou de força maior, houver a saída do servidor do posto e da atividade de trabalho, deverá ser feito o registro de ponto.

## 9. O sistema gera bônus de horas aos servidores com flexibilização jornada de trabalho, carga horária de 6h por dia e 30 horas semanais?

Não, apesar da flexibilização o sistema entende que a carga horária contratada é de 8h diárias e 40 horas semanais, somente em caso de ausências a compensar autorizados pela cheia imediata que gere saldo negativo o sistema passará a computar as horas excedentes posteriores a 6 horas diárias para abater o débito.

## 10. De quem é a responsabilidade de verificar o cumprimento da jornada de trabalho dos servidores técnico-administrativos?

A responsabilidade de verificar o cumprimento da jornada de trabalho dos servidores técnico-administrativos é da chefia imediata, que deve prestar contas sobre essa verificação à Administração ou à comunidade, <u>se for solicitada</u>.

#### 11. Como repor o tempo de trabalho devido pelo servidor?

A carga horária devida deve ser compensada até o último dia de trabalho do mês subsequente àquele no qual houve a apuração do débito.

No caso de servidor com jornada de trabalho reduzida com fundamento no art. 3º do Decreto nº 1.590/1995 e Portaria GB/REITORIA Nº 170, 06/06/2019, as alterações

de horários que demandem ajustes compensatórios devem ser previamente anuídas pela chefia imediata.

<u>Obs.</u>: Se, no período no qual a reposição deve ser feita, o servidor for impedido de realizar a reposição por licença para tratamento de saúde ou por caso fortuito ou de força maior, o período de reposição deve ser prorrogado por tempo igual ao do impedimento. Caso seja necessária providência neste sentido, a chefia imediata deverá enviar notificação à Pró-Reitoria de Gestão de Pessoas por memorando eletrônico.

#### 12. Em quais períodos pode haver a reposição compensação do trabalho?

As compensações devem ser feitas nos dias e horários acordados com a chefia imediata, conforme demandas do serviço, com os seguintes limites: de segunda a sexta-feira, das 6h às 23h, e aos sábados, das 7h às 19h. Nos sábados, somente com a anuência da chefia imediata.

#### 13. Como usufruir as horas trabalhadas além da jornada prevista?

Além dos débitos, serão computados créditos. Tais créditos deverão ser compensados posteriormente, em datas e horários acordados com a chefia imediata, até 3 (três) meses, art.28, Portaria nº 170, 06/06/2019. Mediante cadastro de ocorrência AUSENCIA A COMPENSAR, como há saldo de horas o sistema irá abater automaticamente.

#### 14. Como registrar o serviço exercido fora do posto normal de trabalho?

Segundo a Portaria GB/REITORIA Nº 170, 06/06/2019, art. 27, os servidores técnicoadministrativo podem registrar seu ponto na Folha Individual de Ponto. A qual, a sua chefia imediata deverá recebê-la para fazer os ajustes no sistema de ponto eletrônico, até o 5º dia útil do mês subsequente.

O referido formulário encontra-se na página Progep, em Formulários (<u>http://www.progep.ufpb.br/progep/contents/documentos/formularios/folha-de-ponto-individual.xls/view</u>).

## 15. Quanto tempo a chefia imediata terá para verificar os registros de ponto e fazer a homologação dos mesmos?

Até o quinto dia útil do mês subsequente.

#### 16. Em quais hipóteses a jornada de trabalho será abonada?

O tempo não trabalhado será abonado nas hipóteses estabelecidas nos art. 29 e 30, da Portaria GB/REITORIA/Nº 170, de 06/06/2019:

Art. 29. Serão consideradas ausências justificadas, sem prejuízo de remuneração do servidor e sem a necessidade de compensação de horário no mês subsequente, as ocorrências abaixo relacionadas:

I - 08 (oito) dias consecutivos em caso de falecimento do cônjuge, ascendentes (pais), padrasto, madrasta, descendentes (filhos), enteados, irmão ou pessoa declarada como dependente, mediante apresentação da certidão de óbito;
- 08 (oito) dias consecutivos em virtude de casamento, mediante apresentação de certidão de casamento ao responsável pela unidade de trabalho;

- 05 (cinco) dias corridos, prorrogáveis por mais 15 (quinze) dias, para o servidor (homem) em virtude de nascimento ou adoção de filho, contados da data de nascimento, mediante apresentação da respectiva certidão;

IV - O período comprovadamente necessário para alistamento ou recadastramento eleitoral, limitado, em qualquer caso, a 2 (dois) dias, mediante apresentação de declaração expedida pelo órgão;

V - 01 (um) dia, em virtude de doação de sangue, mediante apresentação de atestado;

VI - Convocação para Júri, mediante apresentação de declaração expedida pelo órgão judiciário;

VII - Quando, na qualidade de representante de entidade sindical, estiver participando de reunião oficial, convenção ou congresso, mediante apresentação de comprovação;

VIII - Afastamento ocorrido em virtude de comparecimento do servidor, ou do acompanhamento de pessoa da família que conste do assentamento funcional, a consultas, exames e demais procedimentos em que não se exija licença para tratamento de saúde ou licença por motivo de doença em pessoa da família, mediante apresentação de atestado/declaração de comparecimento, ou de acompanhamento, desde que assinado por profissional competente;

IX - Participação em curso ou oficina do plano de capacitação devidamente instituído, incluídas as atividades do programa de qualidade de vida, na condição de aluno, desde que haja anuência da chefia imediata;

X- Servidor com deficiência ou que tenha cônjuge, companheiro, filho ou dependente com deficiência, quando comprovada a necessidade por junta médica oficial;

XI - Convocação para prestar serviços à Justiça Eleitoral.

XII - Em decorrência de calamidade pública ou força maior.

Parágrafo único. Os comprovantes das ausências tratadas neste artigo deverão ser entregues ao chefe imediato para fins de registro da ocorrência na frequência no sistema eletrônico de controle de frequência.

Art. 30. Ficam dispensadas de compensação, para fins de cumprimento da jornada diária, as ausências para comparecimento do servidor público, de seu dependente ou familiar, às consultas médicas, odontológicas e à realização de exames em estabelecimento de saúde.

## 17. Qual o procedimento a ser adotado para encaminhar os débitos e as faltas a serem descontados em folha de pagamento?

Caso haja débitos a serem descontados em folha de pagamento, a chefia imediata deve cadastrar a ocorrência FALTA NÃO JUSTIFICADA e encaminhar um ofício eletrônico à Seção de Cadastro e Registro Funcional (SCRF/CPGP/PROGEP), com as informações sobre a quantidade de horas e minutos ou de dias completos a serem descontados. Isso deve ser feito de forma discriminada, informando referente a que dia é cada débito.

<u>Obs. 1:</u> O servidor deverá ser notificado pela chefia imediata sobre os débitos antes do desconto em folha de pagamento. Isso feito, caso haja algum erro de registro ou de cálculo, cabe ao servidor notificar a chefia imediata, que deverá providenciar os ajustes necessários, evitando-se desconto salarial indevido ou indevida perda de créditos que devessem ser usufruídos.

<u>Obs. 2:</u> Os débitos cadastrados como FALTA NÃO JUSTIFICADA não podem compensados.

Obs. 3: Caso seja acordado entre chefia imediata e servidor a compensação dos débitos, a chefia ou servidor deve cadastrar a ocorrência AUSÊNCIA A COMPESAR, o débito deve ser compensado até o último dia de trabalho do mês subsequente ao dia em que ele o obteve, conforme art. 28 da Portaria GB/REITORIA/Nº 170, de 06/06/2019.

## 18. A UFPB pretende fazer avaliações para ajustes e mudanças do sistema de registro eletrônico de ponto?

Sim. Os problemas e as carências serão continuamente avaliados, sobretudo nas fases iniciais. Tal avaliação ficará a cargo da Superintendência de Tecnologia da Informação (STI) em conjunto com a Pró-Reitoria de Gestão de Pessoas (PROGEP).

## 19. Quais os servidores poderão realizar consultas e controles no espelho de ponto do SIGRH?

Todos os servidores técnico-administrativos consultam o próprio espelho de ponto e a chefia que o servidor estiver subordinado.

O acompanhamento deve ser periodicamente, a fim de sanar pendências antes da homologação no mês subsequente.

## 20. Como realizar as justificativas de ausências, atrasos e saídas antecipadas para a finalidade de abono?

As justificativas de ausências, de atrasos e de saídas antecipadas, quando forem passíveis de abono, deverão ser acordadas com a chefia imediata ser feito o cadastro ocorrência. Os lançamentos destas ocorrências poderão ser realizados tanto pela chefia quanto pelo servidor. Entretanto, as homologações caberá apenas à chefia imediata.

Obs.: A marcação de férias continua sendo realizada pelo SIGRH normalmente, sem necessidade de ocorrência.

# 21. Há um deslocamento do servidor entre o ingresso no campus e o equipamento de registro de ponto. Esse tempo de deslocamento será considerado?

Sim. Para, no máximo, dois registros de entrada por dia, a cada entrada, considerarse-á um valor de 15 minutos de deslocamento, desde que seja de acordo como horário de trabalho cadastrado, conforme Portaria GB/Reitoria nº 170, 06/06/2019, art. 22:

3º Será admitida tolerância de até 15 (quinze) minutos por registro de entrada, no controle eletrônico de frequência.

## 22. Qual norma interna que estabelece regras a respeito da jornada flexibilizada tratada pelo art. 3º do Decreto nº 1.590/1995?

A norma interna que estabelece regras a respeito da jornada flexibilizada tratada pelo art. 3º do Decreto nº 1.590/1995 é a <u>PORTARIA R/GR/N° 170, DE 06 DE JUNHO DE</u> 2019.

# 23. Servidores com jornada reduzida com fundamento no art. 3º do Decreto nº 1.590/1995 podem receber função gratificada ou gratificação por cargo de direção?

Não. Isso é vedado pelo art. 10 da Portaria GB/Reitoria nº 170, 06/06/2019:

Art. 10. Não poderá ser concedida a flexibilização da jornada de trabalho nos seguintes casos:

I - Serviços realizados por servidores técnico-administrativos ocupantes de cargos de direção - CD e função gratificada - FG.

III - Serviços realizados por servidores técnico-administrativos que executem, preponderantemente, as atividades regulares dos órgãos mencionados no parágrafo único do Art. 18 da Instrução Normativa n° 02/2018, do Ministério do Planejamento.

IV - Serviços realizados por servidores técnico-administrativos estudantes que já usufruem de horário especial.

V - Serviços desenvolvidos por servidores portadores de necessidades especiais ou que tenham cônjuge, filho ou dependente com deficiência e que já gozem de jornada especial com base no §3º do Art. 98 da Lei nº 8.112/90 alterado pela Lei nº 13.370/2016.

Parágrafo único: Entende-se por atividades regulares aquelas mencionadas nos atos normativos que deram origem a cada atividade mencionada no parágrafo único do Art. 18 da Instrução Normativa nº 02/2018, do Ministério do planejamento.

## 24. Quando houver débito de horas do servidor que trabalha em jornada de 8 horas como será a sua compensação?

A compensação se dará até o final do mês subsequente ao débito, cadastrando a ocorrência AUSENCIA A COMPENSAR.

Contudo, caso a saída seja motivada por caso fortuito ou de força maior, com a aquiescência da chefia imediata, a compensação do débito pode se dar por meio de abono, conforme art. 29, da Portaria GB/Reitoria nº 170, 06/06/2019:

Art. 29. Serão consideradas ausências justificadas, sem prejuízo de remuneração do servidor e sem a necessidade de compensação de horário no mês subsequente, as ocorrências abaixo relacionadas:

I - 08 (oito) dias consecutivos em caso de falecimento do cônjuge, ascendentes (pais), padrasto, madrasta, descendentes (filhos), enteados, irmão ou pessoa declarada como dependente, mediante apresentação da certidão de óbito;

 II - 08 (oito) dias consecutivos em virtude de casamento, mediante apresentação de certidão de casamento ao responsável pela unidade de trabalho;

III - 05 (cinco) dias corridos, prorrogáveis por mais 15 (quinze) dias, para o servidor (homem) em virtude de nascimento ou adoção de filho, contados da data de nascimento, mediante apresentação da respectiva certidão;

IV - O período comprovadamente necessário para alistamento ou recadastramento eleitoral, limitado, em qualquer caso, a 2 (dois) dias, mediante apresentação de declaração expedida pelo órgão;

V - 01 (um) dia, em virtude de doação de sangue, mediante apresentação de atestado;

VI - Convocação para Júri, mediante apresentação de declaração expedida pelo órgão judiciário;

VII - Quando, na qualidade de representante de entidade sindical, estiver participando de reunião oficial, convenção ou congresso, mediante apresentação de comprovação;

VIII - Afastamento ocorrido em virtude de comparecimento do servidor, ou do acompanhamento de pessoa da família que conste do assentamento funcional, a consultas, exames e demais procedimentos em que não se exija licença para tratamento de saúde ou licença por motivo de doença em pessoa da família, mediante apresentação de atestado/declaração de comparecimento, ou de acompanhamento, desde que assinado por profissional competente;

IX - Participação em curso ou oficina do plano de capacitação devidamente instituído, incluídas as atividades do programa de qualidade de vida, na condição de aluno, desde que haja anuência da chefia imediata;

X- Servidor com deficiência ou que tenha cônjuge, companheiro, filho ou dependente com deficiência, quando comprovada a necessidade por junta médica oficial;

XI - Convocação para prestar serviços à Justiça Eleitoral.
 XII - Em decorrência de calamidade pública ou força maior.
 Parágrafo único. Os comprovantes das ausências tratadas neste artigo deverão ser entregues ao chefe imediato para fins de registro da ocorrência na frequência no sistema eletrônico de controle de frequência

## 25. O que fazer quando o servidor não consegue registrar o ponto do dia porque esqueceu a senha?

O servidor deve entrar na tela principal dos SIGs e redefinir sua senha ou seu login (<u>https://sigrh.ufpb.br/sigrh/login.jsf</u>)

## 26. O que fazer quando o servidor não consegue registrar o ponto do dia porque estava sem internet (em qualquer um dos registros do dia)?

Cadastrar uma ocorrência registrando o fato com a opção "Problema Técnico", assim que voltar a internet. A ocorrência fica nos registros pendentes de homologação da chefia.

## 27. Se o servidor adoeceu, foi ao médico e recebeu atestado por um dia de afastamento, como proceder?

O servidor precisa comparecer à Divisão de Qualidade de Vida (DQV/PROGEP) ou enviar atestado via processo, no SIASS, em até cinco dias úteis, contados a partir da data registrada no atestado médico. No momento da apresentação do atestado médico será realizado anotações no sistema SIASS e lhe será entregue Registro de Atestado ou o Laudo Médico Pericial, o qual o servidor deverá anexar no espelho de ponto cadastrando a ocorrência pertinente para posterior homologação da chefia ou entregar cópia do laudo à sua chefia para cadastrar a ocorrência no ponto do servidor.

Caso isto não aconteça dentro dos cinco dias úteis, o serviço do SIASS ainda receberá o atestado. No entanto, o servidor terá que preencher um formulário justificando o motivo de não ter levado o atestado dentro do prazo especificado.

Se o servidor não conseguir se dirigir ao serviço do SIASS poderá, ele ou um familiar, fazer contato para marcar a perícia médica no hospital ou em sua casa.

#### 28. Quem homologa frequência das chefias, sujeitas a controle de frequência?

A chefia hierarquicamente superior, de acordo com organograma cadastrado no SIG, chefias com designação de CD-4 ou maior, estão dispensadas do controle de frequência, conforme IN nº 2, de 12/09/2019 DOU de 21/09/2019, nº 183, Seção 1, pág. 124).

# 29. As ocorrências cadastradas pelo servidor passam em seguida pela autorização do seu chefe imediato. É possível ao servidor cancelar as ausências pendentes de homologação?

Sim. Observar o tópico <u>1.4.2 – Alterar ou excluir ocorrências do ponto</u> desse manual, a alteração é no SIGRH Portal do Servidor (Menu Servidor) > Consultas > Frequência > Ocorrências/Ausências do Servidor > Clicar em seguida no botão "Remover Ocorrências/Ausências".

Lembrando que, as ocorrências cadastradas pelo servidor só ele altera ou remove. Caso tenha sido cadastrada pela chefia, a chefia remove conforme tópico <u>2.3 –</u> <u>Cadastro e alteração de ocorrências</u>. Mesmo após homologação das ocorrências. E no caso de homologação do ponto eletrônico deve ser feito o estorno antes de excluir desde que o calendário de homologação esteja aberto, frequência homologadas, só podem ser estornadas pela chefia imediata ou pelo gestor de frequência.

## 30. Quais funcionalidades são acessadas considerando as chefias de unidade de lotação, exercício e localização?

Todas as chefias acessam as mesmas funcionalidades que estão na aba de Chefia da Unidade, no Portal da Chefia da Unidade. Para o chefe de lotação/exercício todas as operações de chefia ficam disponíveis no Portal da Chefia, incluindo homologação de frequência.

Para o chefe de localização somente fica disponível o lançamento de escala, homologação de horário de trabalho, cadastra ocorrência do servidor e do setor, autoriza hora excedente, homologa ponto eletrônico e não a frequência final. Tudo isso restrito aos servidores da unidade de localização.

## 31. Como justificar o esquecimento de um registro de ponto durante o dia (um dos 4), qual a justificativa?

Existe, na tabela de ocorrência uma opção exclusiva para esses casos intitulada de "Erro/Ausência de Registro de Ponto" mapeada a nível de horas, que serve como instrumento de abono de frequência nessas situações.

Progep/2021 Versão 2.0